# IM200-B Bi-Spectrum Radiometric Detector **User Manual**

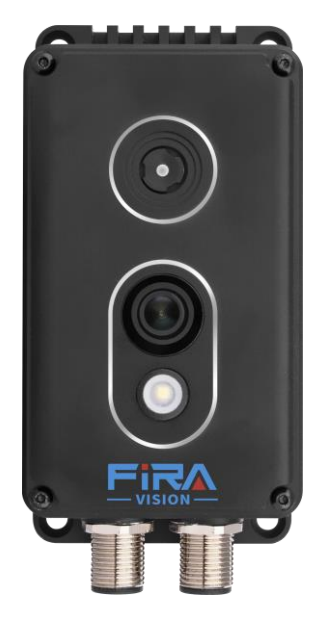

V 1.2

Date

01-03-2024

# Precautions

## Precautions

Fully understand this document before using this device, and strictly observe rules in this document when using this device. If you install this device in public places, provide the tip "You have entered the area of electronic surveillance" in an eye-catching place. Failure to correctly use electrical products may cause fire and severe injuries. To prevent accidents, carefully read the following context:

# Symbols

This document may contain the following symbols whose meanings are described accordingly.

| Symbol         | Description                                                                                                    |
|----------------|----------------------------------------------------------------------------------------------------|
|                | It alerts you to fatal dangers which, if not avoided, may cause deaths or severe injuries.                                                           |
|                | It alerts you to moderate dangers which, if not avoided,<br>may cause minor or moderate injuries.                                                    |
|                | It alerts you to risks. Neglect of these risks may cause<br>device damage, data loss, device performance<br>deterioration, or unpredictable results. |
| © <u>-</u> TIP | It provides a tip that may help you resolve problems or save time.                                                                                   |
|                | It provides additional information.                                                                                                    |

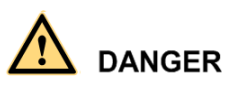

To prevent electric shocks or other dangers, keep power plugs dry and clean.

# 

- Strictly observe installation requirements when installing the device. The manufacturer shall not be held responsible for device damage caused by users' nonconformance to these requirements.
- Strictly conform to local electrical safety standards and use power adapters that are marked with the LPS standard when installing and using this device. Otherwise, this device may be damaged.

- Use accessories delivered with this device. The voltage must meet input voltage requirements for this device.
- If this device is installed in places with unsteady voltage, ground this device to discharge high energy such as electrical surges in order to prevent the power supply from burning out.
- When this device is in use, ensure that no water or any liquid flows into the device. If water or liquid unexpectedly flows into the device, immediately power off the device and disconnect all cables (such as power cables and network cables) from this device.
- Do not expose the thermal imaging camera or unpacked product to extremely strong radiation sources, such as the sun, laser, or arc welding machine, regardless of whether the device is being electrified or not; do not put the camera close to high thermal objects such as the sunlight; otherwise, the precision of the camera may be affected and even the detector inside the camera may suffer a permanent damage.
- If this device is installed in places where thunder and lightning frequently occur, ground the device nearby to discharge high energy such as thunder strikes in order to prevent device damage.

# $\triangle$ caution

- Unless otherwise specified, do not use the camera in a temperature lower than 20 °C (-4 °F) or higher than +60 °C (+140 °F). Too-high or too-low temperature may cause image display anomaly of the camera and the camera will be damaged if it is working under such a condition for a long time.
- If the camera is installed outdoors, avoid direct sunlight at dawn and dusk on the camera lens and install a sunshield with frontal and rear positions adjusted according to the sunlight angle.
- Avoid heavy loads, intensive shakes, and soaking to prevent damages during transportation and storage. The warranty does not cover any device damage that is caused during secondary packaging and transportation after the original packaging is taken apart.
- Protect this device from fall-down and intensive strikes, keep the device away from magnetic field interference, and do not install the device in places with shaking surfaces or under shocks.
- Clean the device with a soft dry cloth. For stubborn dirt, dip the cloth into slight neutral cleanser, gently wipe the dirt with the cloth, and then dry the device.
- Since the camera lens is painted with a durable coating material, it adapts to outdoor environment. The lens must be cleaned regularly. If the image quality is reduced or excessive dirt is deposited on the lens, clean the lens in a timely manner. In sandy (in desert) or corrosive (on sea) environment, use the camera with caution; improper use may cause the coating to peel off.
- Do not jam the ventilation opening. Follow the installation instructions provided in this document when installing the device.
- Keep the device away from heat sources such as radiators, electric heaters, or other heat equipment.

- Keep the device away from moist, dusty, extremely hot or cold places, or places with strong electric radiation.
- If the device is installed outdoors, take insect- and moisture-proof measures to avoid circuit board corrosion that can affect monitoring.
- Remove the power plug if the device is idle for a long time.
- Before unpacking, check whether the fragile sticker is damaged. If the fragile sticker is damaged, contact customer services or sales personnel. The manufacturer shall not be held responsible for any artificial damage of the fragile sticker.

## Special Announcement

All complete products sold by the manufacturer are delivered along with nameplates, operation instructions, and accessories after strict inspection. The manufacturer shall not be held responsible for counterfeit products.

This manual may contain misprints, technology information that is not accurate enough, or product function and operation description that is slightly inconsistent with the actual product. The manufacturer will update this manual according to product function enhancement or changes and regularly update the software and hardware described in this manual. Update information will be added to new versions of this manual without prior notice.

This manual is only for reference and does not ensure that the information is totally consistent with the actual product. For consistency, see the actual product.

# Contents

| Precautions                                     | .i  |
|-------------------------------------------------|-----|
| Contents                                        | 4   |
| 1 Overview                                      | 6   |
| 1.1 Principle of Thermal Imaging and Advantages | 6   |
| 1.2 Product Introduction                        | 7   |
| 1.2.1 Product Features                          | 7   |
| 1.3 Description of Cable                        | 7   |
| 1.3.1 Multi-cable                               | 7   |
| 2 Device Dimensions                             | 9   |
| 3 Device Installation 1                         | .1  |
| 3.1 Cabinet Installation                        | 1   |
| 3.1.1 General Installation                      | 1   |
| 3.1.2 Magnet Installation 1                     | 3   |
| 3.2 Wall Installation 1                         | 4   |
| 3.2.1 Bracket Installation                      | 4   |
| 3.2.2 Wall Installation 1                       | 5   |
| 3.3 Packing list 1                              | 6   |
| 4 Quick Configuration 1                         | 8   |
| 4.1 Login and Logout 1                          | 8   |
| 4.2 Main Page Layout 1                          | 9   |
| 4.3 Change the Password                         | 22  |
| 4.4 Browse Video                                | 23  |
| 4.5 Install Plugins2                            | 24  |
| 4.5.1 Set Local Network Parameters              | 25  |
| 4.6 Thermal Settings                            | 27  |
| 4.6.1 Temperature Parameters                    | 27  |
| 4.6.2 Ambient Temperature                       | 32  |
| 4.6.3 Temperature Area                          | 33  |
| 4.6.4 Shield Area                               | \$7 |
| 4.6.5 Schedule Linkage                          | 38  |
| 4.6.6 Thermal Mapping                           | 0   |
| 4.6.7 Bad Point Check                           | 1   |

| 4.6.8 LED Control Parameter                                                                                                    |
|----------------------------------------------------------------------------------------------------|
| 5 Thermal Parameter Configuration 46                                                                                                    |
| 5.1 Access the Sensor Setting Interface                                                                                                    |
| 5.2 Sensor Setting Parameter description                                                                                                    |
| 5.2.1 Mode                                                                                                    |
| 5.2.2 Image Setting                                                                                                    |
| 5.2.3 Scene 50                                                                                                    |
| 5.2.4 Set Psecudocolor 50                                                                                                    |
| 5.2.5 FFC Control                                                                                                    |
| 5.2.6 Noise Reduction                                                                                                    |
| 5.2.7 Enhance Image                                                                                                    |
| 6 Visible-light Parameter Configuration56                                                                                                    |
| 8 8                                                                                                    |
| 6.1 Access the Sensor Interface                                                                                                    |
| 6.1 Access the Sensor Interface       56         6.2 Sensor Setting Parameter description       57                                                                                                    |
| 6.1 Access the Sensor Interface       56         6.2 Sensor Setting Parameter description       57         6.2.1 Mode       57                                                                                                    |
| 6.1 Access the Sensor Interface566.2 Sensor Setting Parameter description576.2.1 Mode576.2.2 Image Adjust58                                                                                                    |
| 6.1 Access the Sensor Interface566.2 Sensor Setting Parameter description576.2.1 Mode576.2.2 Image Adjust586.2.3 Scene Mode60                                                                                                    |
| 6.1 Access the Sensor Interface566.2 Sensor Setting Parameter description576.2.1 Mode576.2.2 Image Adjust586.2.3 Scene Mode606.2.4 Exposure61                                                                                                    |
| 6.1 Access the Sensor Interface       56         6.2 Sensor Setting Parameter description       57         6.2.1 Mode       57         6.2.2 Image Adjust       58         6.2.3 Scene Mode       60         6.2.4 Exposure       61         6.2.5 WB Setting       62                                                                                                    |
| 6.1 Access the Sensor Interface       56         6.2 Sensor Setting Parameter description       57         6.2.1 Mode       57         6.2.2 Image Adjust       58         6.2.3 Scene Mode       60         6.2.4 Exposure       61         6.2.5 WB Setting       62         6.2.6 Daynight       64                                                                                                    |
| 6.1 Access the Sensor Interface       56         6.2 Sensor Setting Parameter description       57         6.2.1 Mode       57         6.2.2 Image Adjust       58         6.2.3 Scene Mode       60         6.2.4 Exposure       61         6.2.5 WB Setting       62         6.2.6 Daynight       64         6.2.7 Noise Reduction       66                                                                            |
| 6.1 Access the Sensor Interface       56         6.2 Sensor Setting Parameter description       57         6.2.1 Mode       57         6.2.2 Image Adjust       58         6.2.3 Scene Mode       60         6.2.4 Exposure       61         6.2.5 WB Setting       62         6.2.6 Daynight       64         6.2.7 Noise Reduction       66         6.2.8 Enhance Image       68                                       |
| 6.1 Access the Sensor Interface       56         6.2 Sensor Setting Parameter description       57         6.2.1 Mode       57         6.2.2 Image Adjust       58         6.2.3 Scene Mode       60         6.2.4 Exposure       61         6.2.5 WB Setting       62         6.2.6 Daynight       64         6.2.7 Noise Reduction       66         6.2.8 Enhance Image       68         7 Camera Maintenance       70 |

# **1** Overview

# 1.1 Principle of Thermal Imaging and Advantages

Any object with temperature higher than the absolute zero  $(-273.15^{\circ}C)$  will emit infrared (IR) ray, even though it does not emit light. The IR ray is also called thermal radiation. IR rays emitted by objects with different temperatures can be absorbed by the detector to reflect temperature change and thus generate an electric effect. The electric signal is amplified and processed to produce a thermal image that corresponds to the thermal distribution of the object surface. This is the process of thermal imaging.

• Adapt to any environment

Traditional cameras rely on natural or environmental light to shoot images, but this IR thermal imaging camera relies on the IR energy radiated by an object itself to form an image, not requiring any light. The IR thermal imaging camera is applicable to any environment and not affected by light strength. It can detect and identify any camouflage and concealed object both in daytime or nighttime, implementing round-the-clock monitoring.

• Monitor the temperature field with object energy distributed

The IR thermal imaging camera can show the temperature field of an object, converting the invisible surface temperature distribution situation to a visible thermal image that reflects the surface temperature distribution situation of the object. By this monitoring, users can discover temperature anomaly in a timely manner and take precautionary measures to avoid any risk that may be caused by the anomaly, for example, a fire.

• Boast cloud penetration capability

Visible light and near IR ray will be absorbed by the air, cloud and smoke, but they are transparent to IR ray of the  $3 \sim 5 \ \mu$  m Medium Wavelength Infrared (MWIR) region and  $8 \sim 14 \ \mu$  m Long Wavelength Infrared (LWIR) region. Traditional cameras cannot shoot clear images under cloudy environment, but the IR thermal imaging camera can penetrate the cloud and smoke to shoot clear images.

Bi-Spectrum Radiometric Detector

"Temperature warning type thermal imaging camera + HD visible light" binocular monitoring.

Compact, lightweight, compact and cost effective. Support horizontal/vertical installation.

## **1.2 Product Introduction**

Bi-Spectrum Radiometric Detector, the whole machine shell and the base are all made of high strength aluminum alloy material with comprehensive function and high stability. It can be widely used in power switch cabinets, machine rooms, storages, etc.

## 1.2.1 Product Features

- Support network interface.
- The network transmission signal is up to 100 Mbps.
- Supports RS485/RS232 protocols.
- Suitable for power switch cabinets, computers room, store houses, etc.

# 1.3 Description of Cable

## 1.3.1 Multi-cable

Aviation power supply and network cable is shown as Figure 1-1, and the description is shown in Table 1-1.

Figure 1-1 Aviation power supply and network cable

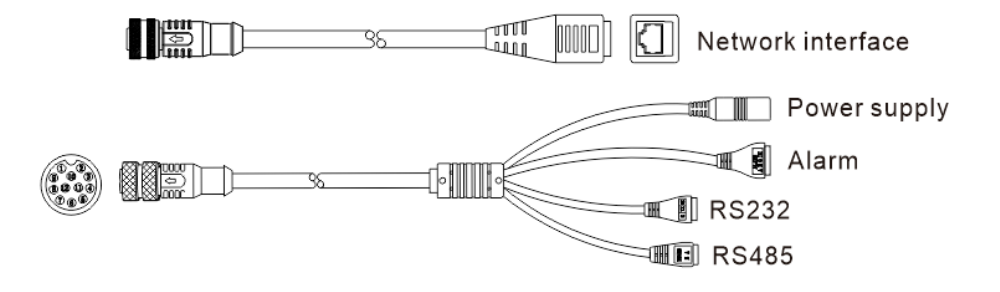

| Name              | Port | Description                          |  |
|-------------------|------|--------------------------------------|--|
| Network interface | -    | Connect to a standard Ethernet cable |  |
| Power supply      | -    | Connect to DC 10 ~30 V               |  |
| Alarm             | А    | ALARM OUT COM                        |  |
|                   | В    | ALARM OUT                            |  |
|                   | G    | ALARM IN COM                         |  |

| Name  | Port        | Description |  |
|-------|-------------|-------------|--|
|       | IN          | ALARM IN    |  |
| RS232 | G RS232 COM |             |  |
|       | ТХ          | RS232 TX    |  |
|       | RX          | RS232 RX    |  |
| RS485 | А           | RS485+      |  |
|       | В           | RS485-      |  |

#### Figure 1-2 Panel interface

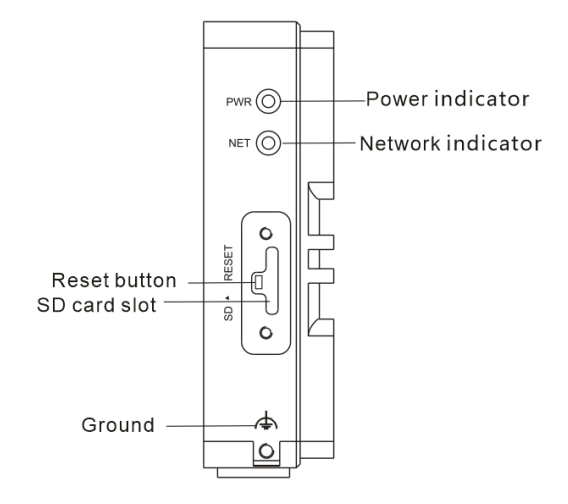

| Table 1-2 | Description | of panel | interface |
|-----------|-------------|----------|-----------|
|-----------|-------------|----------|-----------|

| Name                 | Description                                                                |  |
|----------------------|----------------------------------------------------------------------------|--|
| Power indicator      | When camera is power on, the light is steady on                            |  |
| Network<br>indicator | Indicator flashes when the networking is working normally.                 |  |
| Reset button         | Long press the reset button 5 seconds to restore to the original settings. |  |
| SD card slot         | Support SD card                                                            |  |
| Ground               | GND                                                                        |  |

# **2** Device Dimensions

Figure 2-1 shows the dimensions of the Bi-Spectrum Radiometric Detector.

Figure 2-1 Dimensions (unit: mm)

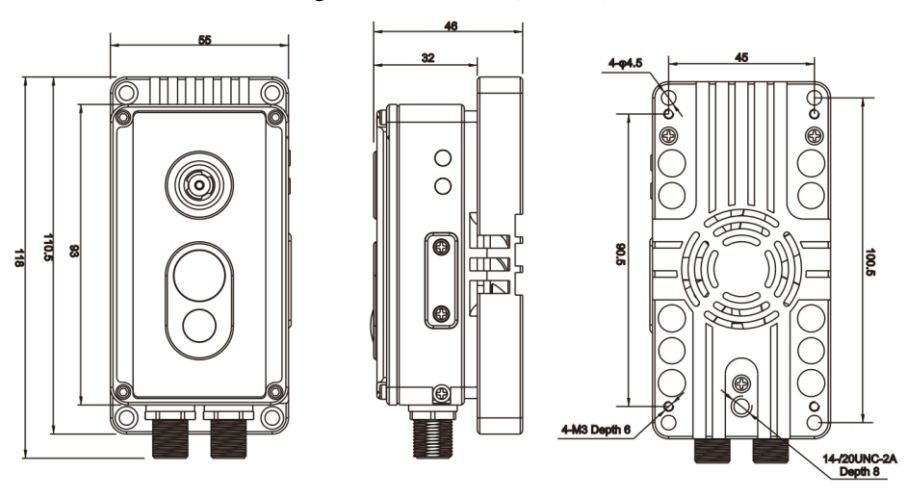

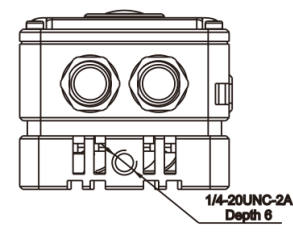

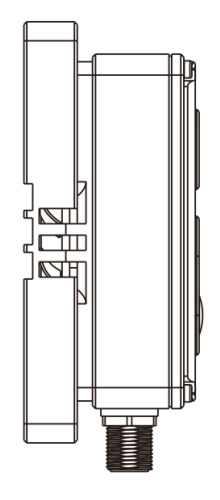

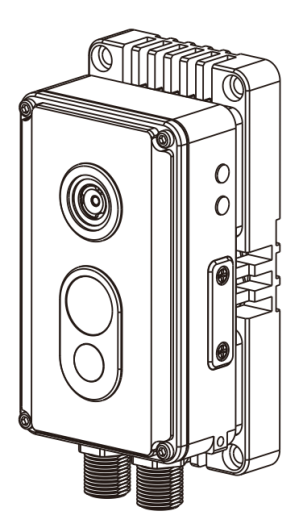

# **3** Device Installation

# 3.1 Cabinet Installation

## 3.1.1 General Installation

Step 1 Stick the installation sticker label 1 on the cabinet door 's mounting surface, drill three holes based on the marks on the sticker, as shown in Figure 3-1. It is recommended that the drill size be  $\varphi 3 - \varphi 4$  mm, and it is better to remove the label after the hole is completed to avoid affecting heat dissipation.

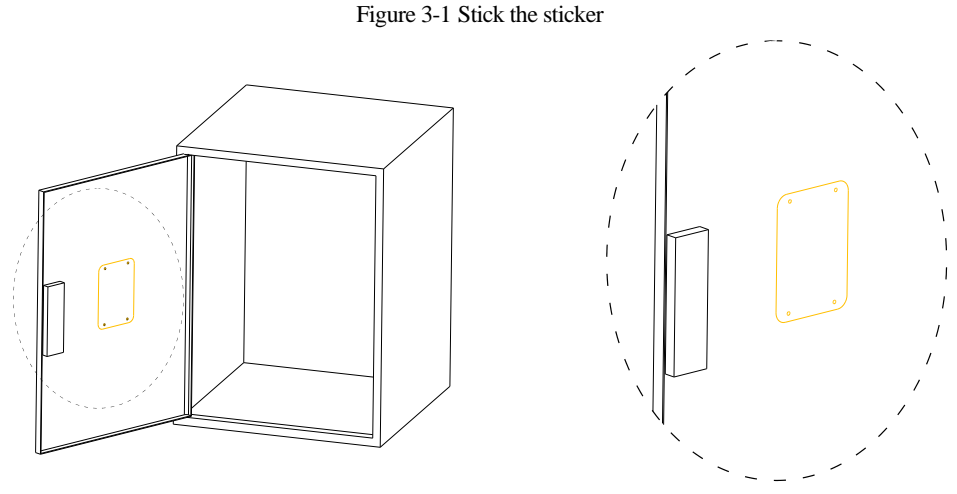

Step 2 Take out the camera and attach the camera to the holes which corresponding step 1 on the back of the cabinet door, as shown in Figure 3-2.

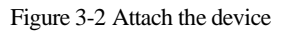

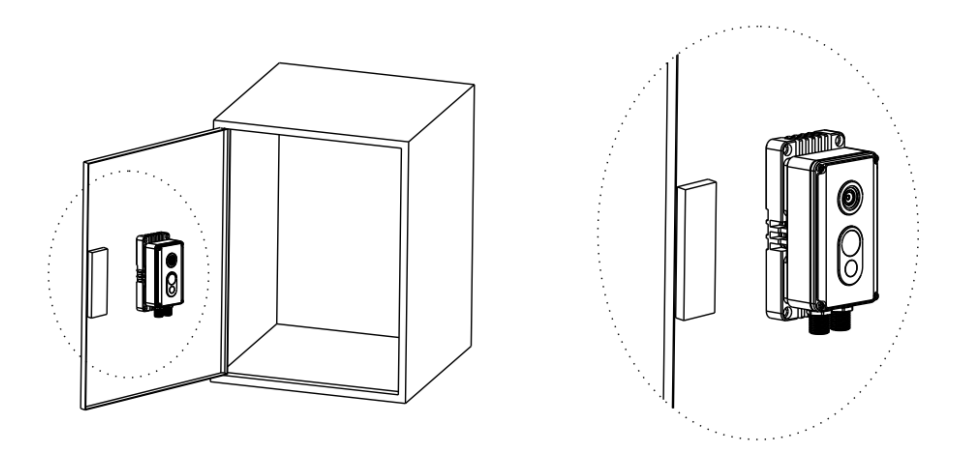

Step 3 Take out the PWM3×6 screws in the accessory and fix them on the screw holes of the camera through the holes punched in step 1 on the front of the door and tighten the screws.

Figure 3-3 Install the device

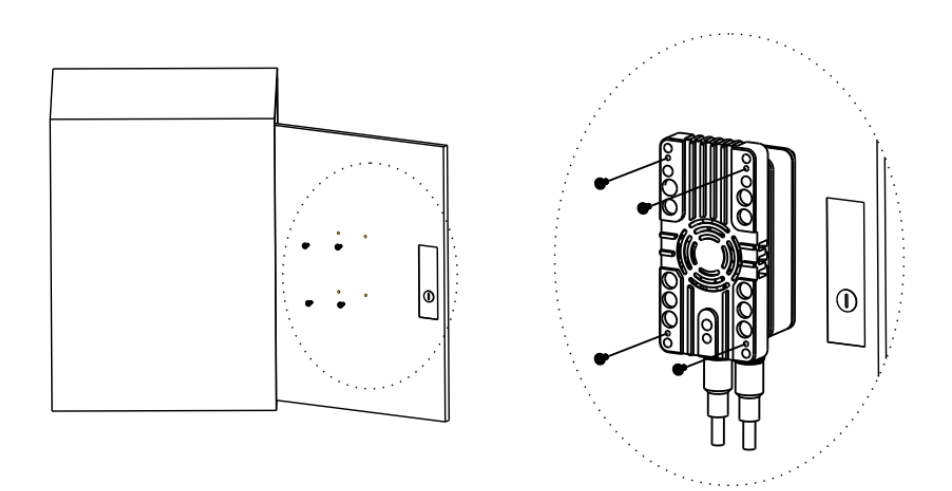

Step 4 Connect the multi-connector cable, start up the device.

----End

## 3.1.2 Magnet Installation

If you can't drill the hole in the door or the camera position needs precise adjustment, you can attach the magnet bracket to cabinet directly.

Step 1 Take out the camera, install the camera on cabinet, as shown in Figure 3-4.

Figure 3-4 Install the magnet bracket

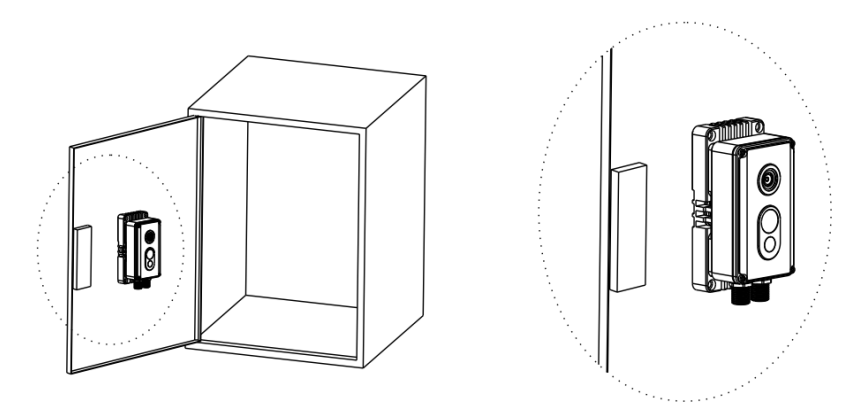

Step 2 Connect the multi-head combination cable to start up the camera, as shown in Figure 3-5.

Figure 3-5 Fixed the magnet bracket

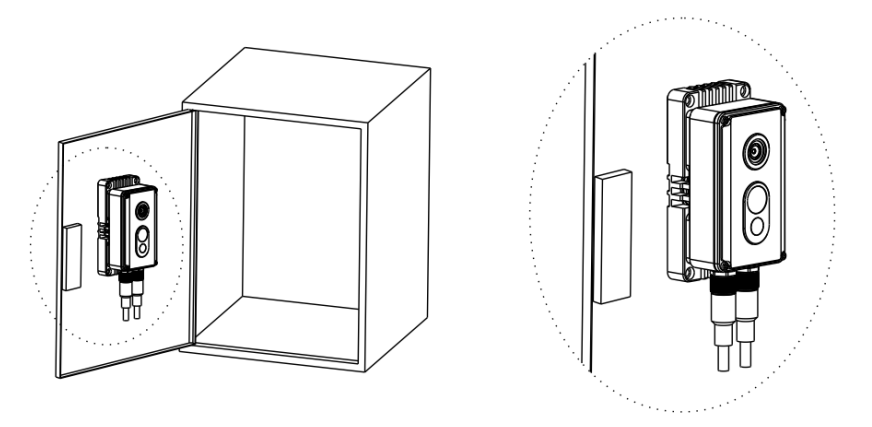

Step 3 Combine with the image of live video to move the camera to appropriate location. ----End

# 3.2 Wall Installation

## 3.2.1 Bracket Installation

If the camera angle needs to be adjusted, you need to use the gimbal bracket.

- Step 1 Stick the installation sticker label 3 on the walling 's mounting surface, drill three holes based on the marks on the sticker, drive three swell plastic buttons into the holes.
- Step 2 Take out the gimbal bracket, align the three through holes at the bottom of the bracket with the expansion rubber, and fix the bracket with the self-tapping screws in the accessory, as shown in Figure 3-6.

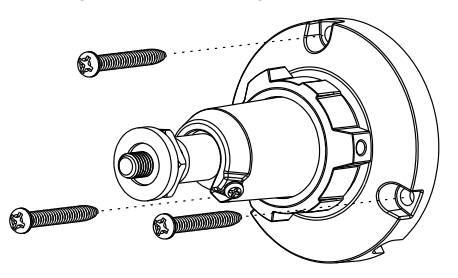

Figure 3-6 Install the gimbal bracket

Step 3 Take out the camera, align the 1/4 UNC hole on the back of the camera to the bracket screw, and then tighten the bracket nut, as shown in Figure 3-7.

#### Figure 3-7 Install the bracket

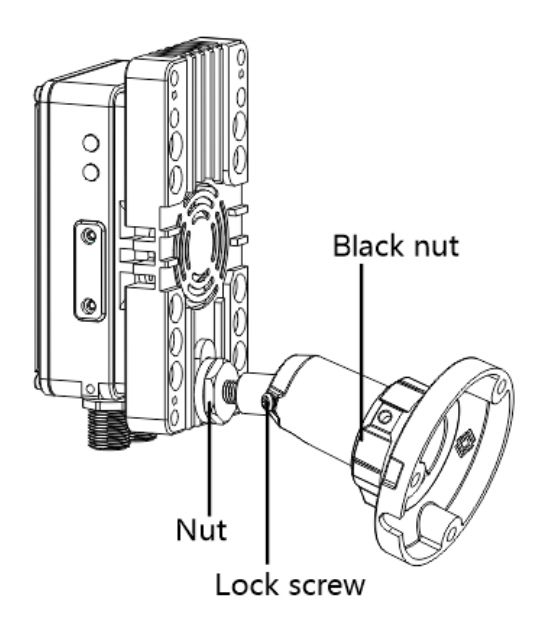

- Step 4 Connect the multi-head combination cable to start up the camera.
- Step 5 Adjust the universal rod of the bracket to adjust the camera angle, tighten the bottom bracket nut and tighten the locking screw on the bracket to complete the angle adjustment.
  - ----End

## 3.2.2 Wall Installation

- Step 1 Open the label 2 in the positioning label and attach it to the mounting position on the wall. Drill the hole in the small round hole of the positioning label with the drill bit and insert the expansion rubber into the hole.
- Step 2 Attach the camera assembly to the sticker position and remove the self-tapping screws to secure the camera assembly, as shown in Figure 3-8.

#### Figure 3-8 Install camera

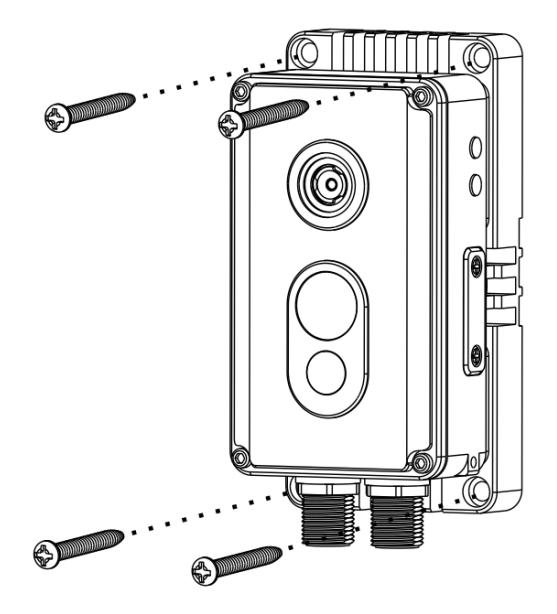

Step 3 Connect the multi-head combination cable to start up the camera. ----End

# 3.3 Packing list

After receiving the equipment, please follow the list of packing list to check, if there is any omission, please contact the seller.

| No. | Item                          | Quantity | Picture |
|-----|-------------------------------|----------|---------|
| 1   | Camera                        | 1        |         |
| 2   | Power supply and cable        | 1        |         |
| 3   | User manual                   | 1        |         |
| 4   | Installation location sticker | 1        |         |
| 5   | Screws PWM 3*6                | 4        | 0       |
|     |                               |          | 99      |

| Table 3-1 Packing list | acking list | Pac | 3-1 | Table |
|------------------------|-------------|-----|-----|-------|
|------------------------|-------------|-----|-----|-------|

| 6 | Self –tapping screw PT4*40 | 4 |  |
|---|----------------------------|---|--|
| 7 | Swell plastic button       | 4 |  |
| 8 | Gimbal bracket(Optional)   | 1 |  |

# **4** Quick Configuration

# 4.1 Login and Logout

# 

To access the web interface through Microsoft Edge browser (IE Mode); otherwise, some functions may be unavailable.

#### Login system

Step 1 Open the Internet Explorer, enter the IP address of IP camera (default value: 192.168.0.121) in the address box, and press Enter.

The login page is displayed, as shown in Figure 4-1.

Figure 4-1 Login page

| IP CAM    |       |
|-----------|-------|
| User Name | Login |

Step 2 Input the User name and password.

• Access the web at Edge browser which the mode should switch to **Reload in Internet** Explorer mode. At browser "Setting > Default browser" page, Let Internet Explorer open sites in Microsoft Edge choose "Always (Recommenced)"; Allow sites to be reloaded in Internet Explorer mode (IE mode) choose "Allow".

#### Figure 4-2 Internet Explorer Compatibility

| ettings                                                                                     | Default browser                                                                                                    |                                          |                         |                 |
|---------------------------------------------------------------------------------------------|----------------------------------------------------------------------------------------------------|------------------------------------------|-------------------------|-----------------|
| Q Search settings                                                                           | Make Microsoft Edge your default browser                                                                                         |                                          | Ma                      | ke default      |
| D Profiles                                                                                  |                                                                                                    |                                          |                         |                 |
| Privacy, search, and services                                                               |                                                                                                    |                                          |                         |                 |
| ③ Appearance                                                                                | Internet Explorer compatibility                                                                                                  |                                          |                         |                 |
| Start, home, and new tabs                                                                   | Make legacy sites work in Mi                                                                                                    | icrosoft Edgo                            |                         |                 |
| 谷 Share, copy and paste                                                                     |                                                                                                    | w? With Internet Explo                   | rer model vou can one   | n lenacy sit    |
| Cookies and site permissions                                                                | in Microsoft Edge. Select Add under Intern                                                                                       | et Explorer mode pag                     | ges to add any legacy : | site to list of |
| Default browser                                                                             | sites that will open automatically in Internet                                                                                   | t Explorer mode.                         |                         |                 |
| Downloads                                                                                   |                                                                                                    |                                          | Alexand (Decomposition  |                 |
| ခို Family safety                                                                           | Let Internet Explorer open sites in Microsoft Edge (2) Always (Recommended)                                                      |                                          | ided) 🗸                 |                 |
| 🖞 Edge bar                                                                                  | when prowsing in internet taplorer you can choose to automatically op-                                                           | en sites in Microsoft Edge               |                         |                 |
| A Languages                                                                                 |                                                                                                    |                                          |                         |                 |
| 5 Printers                                                                                  | Allow sites to be reloaded in Internet Explorer mode (IE mode) ③                                                                 |                                          |                         |                 |
| System and performance                                                                      | Internet Explorer mode                                                                                                    | compatibility, you can chi               | oose to reload it in    |                 |
|                                                                                             | Internal Fundamental annual                                                                                                    |                                          |                         |                 |
| C Reset settings                                                                            | Internet explorer mode baces                                                                                                    |                                          | have 5 pages that'll    | Mdd             |
| <ul> <li>Reset settings</li> <li>Phone and other devices</li> </ul>                         | These pages will open in Internet Explorer mode for 30 days from the da                                                          | ste you add the page. You                |                         |                 |
| Reset settings Phone and other devices CACessibility                                        | These pages will open in Internet Explorer mode for 30 days from the da<br>automatically open in Internet Explorer mode.         | ite you add the page. You                |                         |                 |
| Reset settings  Phone and other devices  Accessibility  Accessibility  About Microsoft Edge | These pages will open in Internet Explorer mode for 30 days from the da<br>automatically open in Internet Explorer mode.<br>Page | bate you add the page. You<br>Date added | Expires                 |                 |

- The default name and password are both admin. Modify the password when you login the system for first time to ensure system security.
- After modifying password, you need to wait at least three minutes then power off to make sure modifying successfully. Or login the Web again to test the new password.

Step 3 You can change the system display language on the login page. Click Login.

The main page is displayed.

----End

#### Logout

To logout of system, click in the upper right corner of the main page, the login page is display after you log out of the system.

## 4.2 Main Page Layout

On the main page, you can view live video, set parameters of configuration, play back recording, modify password, log out current user. Figure 4-3 is shown the main page layout. Table 4-1 lists the elements on the main page layout. Switch channel to show light video or thermal video.

#### Figure 4-3 Main page layout

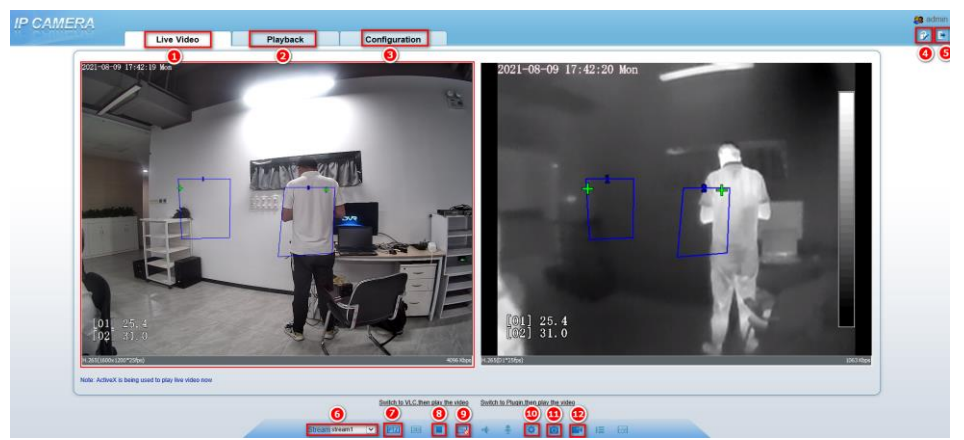

Table 4-1 Elements on the main page

| No. | Element                 | Description                                                                                                    |  |
|-----|-------------------------|----------------------------------------------------------------------------------------------------|--|
| 1   | Real-time video<br>area | Real-time videos are played in this area. You can also set sensor parameters.                                                                                                    |  |
| 2   | Playback                | You can query the playback videos in this area.                                                                                                    |  |
|     |                         | NOTE                                                                                                    |  |
|     |                         | Only when the SD card has videos that user can query the playback videos.                                                                                                    |  |
| 3   | Device<br>configuration | You can choose a menu to set device parameters, including<br>the device information, audio and video streams, alarm<br>setting, and privacy mask function.                                           |  |
| 4   | Change password         | You can click it to change the password.                                                                                                    |  |
| 5   | Sign Out                | You can click <b>b</b> to return to the login page.                                                                                                    |  |
| 6   | Stream                  | Choose the channel (visual channel or thermal channel) by<br>clicking the image. There are four streams in channel 1,<br>there are two streams in channel 2. Choose one type from<br>drop-down list. |  |
| 7   | PTZ                     | Control the external device which is communicated by RS 485 protocol, such as PTZ, high speed dome.                                                                                                  |  |
| 8   | Pause/Start             | Close live video or play live video.                                                                                                    |  |
| 9   | Live/Smooth             | Switch image quality.                                                                                                    |  |
| 10  | Sensor setting          | Click the icon, it will access to sensor setting.                                                                                                    |  |
| 11  | Snapshot                | Click the icon, it will snapshot.                                                                                                    |  |
| 12  | Local record            | Click the icon, it will record video and save.                                                                                                    |  |

### 

1. When the device generates an alarm, the alarm icon 🙆 is displayed. You can click to view the alarm information. When the device accepts an alarm signal, the alarm icon will display within 10 s in the web management system.

2. When the device encounters an exception, the fault icon 🧾 is displayed. You can click to view the fault information.

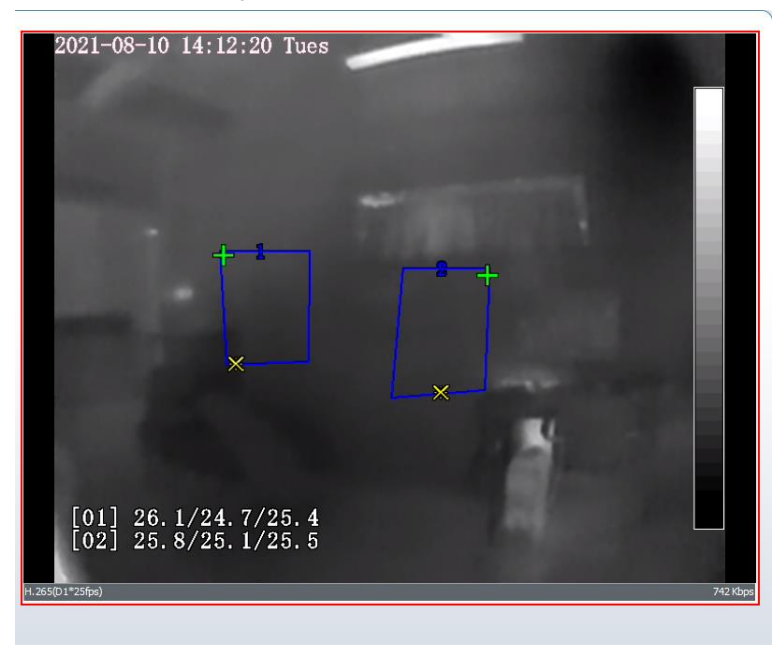

Figure 4-4 Thermal channel live video

the lowest temperature of the full screen.

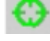

: the highest temperature of the full screen.

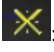

: the lowest temperature of the area.

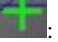

: the highest temperature of the area.

#### ----End

## 4.3 Change the Password

Description

You can click

k is to change the password for logging in to the system.

Procedure

Step 1

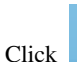

in the upper right corner of the main page.

The Change Password dialog box is displayed, as shown in Figure 4-5.

| Figure 4-5 | Modify | Password | dialog b | юx |
|------------|--------|----------|----------|----|
|------------|--------|----------|----------|----|

| Change Password                                                                                                    |    | х      |
|----------------------------------------------------------------------------------------------------|----|--------|
|                                                                                                    |    |        |
| Old Password                                                                                                    |    |        |
| New Password                                                                                                    |    |        |
| Confirm                                                                                                    |    |        |
| Password Advice:<br>1.Advice the password length of eight characters.<br>2.Advice the password includes numbers, capital letters,<br>lowercase letters and special characters.<br>3.Advice the password can not be the same as username. |    |        |
|                                                                                                    | ОК | Cancel |

### 🛄 ΝΟΤΕ

The change password page will be displayed if you don't change the default password when you login to the system for the first time.

- Step 2 Enter the old password, new password, and confirmation password.
- Step 3 Click OK.

If the message "Change own password success" is displayed, the password is successfully changed. If the password fails to be changed, the cause is displayed. (For example, the new password length couldn't be less than eight.)

#### Step 4 Click OK.

The login page is displayed.

----End

## 4.4 Browse Video

User can browse the real-time video in the web management system.

#### Preparation

To ensure the real-time video can be displayed properly, you must perform the following operations when you login to the web for the first time:

# Step 1 Open the Internet Explorer. Choose Tools > Internet options > Security > Trusted sites > Sites.

In the display dialog box, click Add, as shown in Figure 4-6.

| Internet Options                                                                                                    |                                                                                                    |
|----------------------------------------------------------------------------------------------------|----------------------------------------------------------------------------------------------------|
| Connections Programs Advanced                                                                                                    |                                                                                                    |
| General Security Privacy Content                                                                                                    |                                                                                                    |
| Select a zone to view or change security settings.                                                                                                    |                                                                                                    |
| Internet Local intranet Trusted sites                                                                                                    | Trusted sites                                                                                                    |
| Trusted sites<br>This zone contains websites that you<br>trust not to damage your computer or<br>your files.<br>You have websites in this zone.                                                       | You can add and remove websites from this zone. All websites in<br>this zone will use the zone's security settings.<br>Add this website to the zone: |
| Security level for this zone                                                                                                    | https://192.168.0.121 <u>A</u> dd                                                                                                    |
| Allowed levels for this zone: All                                                                                                    | Websites:                                                                                                    |
| Low     Minimal safeguards and warning prompts are provided     Most content is downloaded and run without prompts     All active content can run     Appropriate for sites that you absolutely trust | https://*.psbc.com                                                                                                    |
|                                                                                                    | Require gerver verification (https:) for all sites in this zone                                                                                      |

Figure 4-6 Adding the a trusted site

Step 2 In the Internet Explorer, choose **Tool** > **Internet Options** > **Security** > **Customer level**, and set Download unsigned ActiveX control and initialize and script ActiveX controls not marked as safe for scripting under ActiveX controls and plug-ins to Enable, as shown in Figure 4-7.

| Internet Properties                                                                          | Security Settings                                                                                                    |
|----------------------------------------------------------------------------------------------|----------------------------------------------------------------------------------------------------|
| General Security Privacy Content Connections Programs Advanced                               | Settings:                                                                                                    |
| Select a Web content zone to specify its security settings.                                  | ActiveX controls and plug-ins     ActiveX controls of plashe     Disable     Enable     Binary and script behaviors     Administrator approved |
| Internet<br>This zone contains all Web sites you<br>havent placed in other zones<br>Sites    | Disable     Stable     Enable     Disable     Disable     Disable     Disable     Disable                                                      |
| Security level for this zone<br>Move the slider to set the security level for this zone.<br> | Prompt     Download unsigned ActiveX controls     Reset custom settings     Reset to: Medium     Reset                                         |
| Custom Level Default Level                                                                   | OK Cancel                                                                                                    |
| OK Cancel Apply                                                                              |                                                                                                    |

Figure 4-7 Configuring ActiveX control and plug-ins

Step 3 Download and install the player control as prompted.

### 

The login page is display when the control is loaded.

## 4.5 Install Plugins

You will be prompted with a message "Download and install the new plugin" as shown in Figure 4-8 when you login to the web management system for the first time.

Figure 4-8 Download the plugin page

| 1 | Selecting a play mode, please                                                                                                    |
|---|----------------------------------------------------------------------------------------------------|
|   | <ul> <li><u>Continue to use the old plugin.</u></li> <li><u>Use the VLC to play</u></li> <li><u>Download and install the new plugin</u> (Please reopen the browser after installing)</li> </ul> |

#### Procedure

- Step 1 Click the message, download and install the plugin follow the prompts.
- Step 2 Reopen the browser after installation.

| Step 3 | Click    | Switch to VLC, then play the video | Switch to Plugin, then play the video | to |
|--------|----------|------------------------------------|---------------------------------------|----|
|        | switch t | he plugin.                         |                                       |    |
|        | End      |                                    |                                       |    |

## 4.5.1 Set Local Network Parameters

#### Description

Local network parameters include:

- IP protocol
- IP address
- Subnet mask
- Default gateway
- Dynamic Host Configuration Protocol (DHCP)
- Preferred Domain Name System (DNS) server
- Alternate DNS server
- MTU

#### Procedure

#### Step 1 Choose Configuration > Device >Local Network.

The Local Network page is displayed, as shown in Figure 4-9.

#### Figure 4-9 Local Network page

로 Local Network

| Network Card ID      | 1             |
|----------------------|---------------|
| IP Protocol          | IPv4 ▼        |
| DHCP                 | OFF           |
| IP Address           | 192.168.0.121 |
| Subnet Mask          | 255.255.0.0   |
| Default Gateway      | 192.168.0.1   |
| Preferred DNS Server | 192.168.0.1   |
| Alternate DNS Server | 192.168.0.2   |
| MTU(800-1500)        | 1500          |

Step 2 Set the parameters according to Table 4-2.

| Parameter               | Description                                                                                                    | Setting                                                                                                    |
|-------------------------|----------------------------------------------------------------------------------------------------|----------------------------------------------------------------------------------------------------|
| IP Protocol             | IPv 4 is the IP protocol that uses<br>an address length of 32 bits.                                                                                 | [Setting method]<br>Select a value from the<br>drop-down list box.<br>[Default value]<br><b>IPv4</b>                                                                           |
| DHCP                    | The device automatically<br>obtains the IP address from the<br>DHCP server.                                                                         | [Setting method]<br>Click the option button.<br>NOTE<br>To query the current IP<br>address of the device, you<br>must query it on the<br>platform based on the<br>device name. |
| DHCP IP                 | IP address that the DHCP server assigned to the device.                                                                                             | N/A                                                                                                    |
| IP Address              | Device IP address that can be set as required.                                                                                                    | [Setting method]<br>Enter a value manually.<br>[Default value]<br><b>192.168.0.121</b>                                                                                         |
| Subnet Mask             | Subnet mask of the network adapter.                                                                                                    | [Setting method]<br>Enter a value manually.<br>[Default value]<br>255.255.255.0                                                                                                |
| Default Gateway         | This parameter must be set if<br>the client accesses the device<br>through a gateway.                                                               | [Setting method]<br>Enter a value manually.<br>[Default value]<br><b>192.168.0.1</b>                                                                                           |
| Preferred DNS<br>Server | IP address of a DNS server.                                                                                                    | [Setting method]<br>Enter a value manually.<br>[Default value]<br><b>192.168.0.1</b>                                                                                           |
| Alternate DNS<br>Server | IP address of a domain server.<br>If the preferred DNS server is<br>faulty, the device uses the<br>alternate DNS server to resolve<br>domain names. | [Setting method]<br>Enter a value manually.<br>[Default value]<br><b>192.168.0.2</b>                                                                                           |

Table 4-2 Local network parameters

| Parameter | Description                                                       | Setting                                                                                                    |
|-----------|-------------------------------------------------------------------|----------------------------------------------------------------------------------------------------|
| MTU       | Set the maximum value of<br>network transmission data<br>packets. | [Setting method]<br>Enter a value manually.<br>NOTE<br>The MTU value is range<br>from 800 to 1500, the<br>default value is 1500,<br>Please do not change it<br>arbitrarily. |

#### Step 3 Click OK.

- If the message "Apply success" is displayed, click OK. The system saves the settings. The message "Set network pram's success, Please login system again" is displayed. Use the new IP address to login to the web management system.
- If the message "Invalid IP Address", "Invalid Subnet Mask", "Invalid default gateway", "Invalid primary DNS", or "Invalid space DNS" is displayed, set the parameters correctly.

### 🛄 ΝΟΤΕ

- If you set only the Subnet Mask, Default Gateway, Preferred DNS Server, and Alternate DNS Server parameters, you do not need to login to the system again.
- You can click **Reset** to set the parameters again if required.

----End

# 4.6 Thermal Settings

## 4.6.1 Temperature Parameters

Temperature parameters include: temperature unit, length units, cavity temperature, correction coefficient and area temperature display mode, etc.

#### **Operation Procedure**

#### Step 1 Choose Configuration >Thermal >Temperature Parameters.

The Temperature Parameters page is displayed, as shown in Figure 4-10.

#### Figure 4-10 Temperature Parameters interface

### 🚖 Temperature Parameters

| Open Temperature Measure      |       |               | ON        |
|-------------------------------|-------|---------------|-----------|
| Temperature Units             |       | Celsius       | •         |
| Length Units                  | ?     | Meters        | ▼         |
| Cavity Temperature            |       | 29.88         |           |
| Correction Coefficient        |       | 0.00          |           |
| Area Temperature Display Mode |       | Low Left      | ▼         |
| Font Border                   |       |               | ON        |
| Font Color                    |       |               | <b>~</b>  |
| Font Size                     |       | Mid           | ▼         |
| Area Temperature Type         |       | Highest Temp  | erature 🔻 |
| Measure Mode                  |       | General       | ▼         |
| Display Alarm Area            |       |               | OFF       |
| Area Alarm Interval(1-1800S)  |       | 10            |           |
| Area Alarm Delay(0-10Sec)     |       | 0             |           |
| Temperature Range             |       | -40.0 ~ 150.0 | -         |
| Prevent Over Heat             |       | Auto          | ▼         |
| Temper Duration(5-60Sec)      |       | 60            |           |
|                               |       |               | Advanced  |
|                               | Refre | sh            | Apply     |

Step 2 Set the parameters according to Table 4-3.

| Table 4-3 Temperature parameter | rs |
|---------------------------------|----|
|---------------------------------|----|

| Parameter        | Description                                                | Setting                                                                                                 |
|------------------|------------------------------------------------------------|----------------------------------------------------------------------------------------------------|
| Temperature Unit | Celsius and Fahrenheit<br>temperature units are available. | [Setting method]<br>Select a value from the<br>drop-down list box.<br>[Default value]<br><b>Celsius</b> |

| Parameter                        | Description                                                                                                    | Setting                                                                                                    |
|----------------------------------|----------------------------------------------------------------------------------------------------|----------------------------------------------------------------------------------------------------|
| Length Unit                      | Meter and Inch units are available                                                                                                    | [Setting method]<br>Select a value from the<br>drop-down list box.<br>[Default value]<br><b>Meters</b>              |
| Cavity<br>Temperature            | The cavity temperature of camera.                                                                                                    | N/A                                                                                                    |
| Correction<br>Coefficient        | Correction coefficient is refer to<br>the deviation of measured<br>object temperature and<br>actual temperature.<br>For example:<br>1. The measured object<br>temperature is 30, and actual<br>temperature is 37, so the<br>correction coefficient should be<br>7.<br>2. The measured object<br>temperature is 37, and actual<br>temperature is 30, so the<br>correction coefficient should be<br>-7. | [Setting method]<br>Enter a value manually.<br>[Default value]<br>0.00                                              |
| Area Temperature<br>Display Mode | The display position of temperature information on the live-video image.                                                                                                    | [Setting method]<br>Select a value from the<br>drop-down list box.<br>[Default value]<br>Low left                   |
| Font Border                      | Enable to bold the font                                                                                                    | [Setting method]<br>Enable or disable<br>[Default value]<br><b>Disable</b>                                          |
| Font Color/Font<br>Size          | Set the font's color and size,<br>there are nine colors chosen.                                                                                                    | [Setting method]<br>Select a value from the<br>drop-down list box.<br>[Default value]<br><b>Black /Mid</b>          |
| Area Temperature<br>Type         | There are three types of area temperature.                                                                                                    | [Setting method]<br>Select a value from the<br>drop-down list box.<br>[Default value]<br><b>Highest Temperature</b> |

| Parameter                  | Description                                                                                                    | Setting                                                                                          |
|----------------------------|----------------------------------------------------------------------------------------------------|--------------------------------------------------------------------------------------------------|
| Measure Mode               | There are two types measure modes.                                                                                                    | [Setting method]<br>Select a value from the<br>drop-down list box.<br>[Default value]<br>General |
| Display Alarm<br>Area      | N/A                                                                                                    | [Setting method]<br>Enable or disable<br>[Default value]<br><b>Disable</b>                       |
| Area Alarm<br>Interval     | N/A                                                                                                    | [Setting method]<br>Enter a value manually<br>ranges from 1 to 1800.<br>[Default value]<br>10    |
| Temperature<br>range       | It depends the device, different devices have different modes, there are two ranges, such as -20 °C -150°C, -40 °C-150°C.                          | [Setting method]<br>Select a value from the<br>drop-down list box.                               |
| Prevent Over Heat          | Open, if temperature of the<br>testing area is too high, you can<br>enable prevent over heat<br>function, there are two types,<br>manual and auto. | [Setting method]<br>Select a value from the<br>drop-down list box.                               |
| Temper<br>Duration(5-60 S) | Prevent over heat' mode is auto,<br>the control cover will block for<br>duration time automatically if<br>over heat.                               | [Setting method]<br>Enter a value manually<br>ranges from 5 to 60.                               |
| Control Cover              | When prevent over heat mode is<br>manual, the user should choose<br>the action manually, such as<br>pick up, lay down.                             | [Setting method]<br>Select a value from the<br>drop-down list box.                               |

### Figure 4-11 Advanced interface

| Dimming Mode                  | Auto          |
|-------------------------------|---------------|
| Greater Prominent             | ON            |
| Temperature                   | 0.0           |
| Color                         | V             |
| Section Prominent             | ON            |
| Minimum Temperature           | 0.0           |
| Maximum Temperature           | 0.0           |
| Color                         | V             |
| Less Prominent                | ON            |
| Temperature                   | 0.0           |
| Color                         | V             |
| Raw Data Upload Interval(F/S) | 1             |
| Mix Stream Mode               | Close         |
|                               |               |
|                               | Refresh Apply |
|                               |               |

#### Table 4-4 Advance parameters

| Parameter         | Description                                                                                                    | Setting                                                                                       |
|-------------------|----------------------------------------------------------------------------------------------------|-----------------------------------------------------------------------------------------------|
| Dimming Mode      | There are auto and manual<br>modes. It will show on<br>temperature item.                                                      | [Setting method]<br>Select a value from the<br>drop-down list box.<br>[Default value]<br>Auto |
| Greater Prominent | Enable that, the image will<br>show the setting color if the<br>temperature is higher than set<br>value.                      | [Setting method]<br>Enter a value manually.<br>Choose one color to<br>show.                   |
| Section Prominent | Enable that, the image will<br>show the setting color if the<br>temperature is between<br>minimum and maximum<br>temperature. | [Setting method]<br>Enter a value manually.<br>Choose one color to<br>show.                   |
| Less Prominent    | Enable that, the image will<br>show the setting color if the<br>temperature is lower than set<br>value.                       | [Setting method]<br>Enter a value manually.<br>Choose one color to<br>show.                   |

| Parameter                        | Description                                                                                                    | Setting                                                                                           |
|----------------------------------|----------------------------------------------------------------------------------------------------|---------------------------------------------------------------------------------------------------|
| Raw Data Upload<br>Interval(F/S) | Interval of Upload the raw data.                                                                                          | [Setting method]<br>Select a value from the<br>drop-down list box.<br>[Default value]<br><b>1</b> |
| Mix Stream Mode                  | This function is used for<br>thermal and visible lighting<br>image to mix. There are close,<br>mode 1, mode 2 and mode 3. | [Default value]<br>Close                                                                          |

#### Step 3 Click Apply.

The message "Apply success" is displayed, the system saves the settings.

----End

## 4.6.2 Ambient Temperature

Set the ambient temperature of camera, click "Apply" to save the setting, click "Refresh" the adaptation environment temperature will be refresh based on ambient temperature.

#### Figure 4-12 Ambient temperature

#### 🖻 Ambient Temperature

| Ambient Temperature                | 25.00 | °C  |
|------------------------------------|-------|-----|
| Adaptation Environment Temperature | 23.98 | ]°C |

Refresh Apply

| Parameter                                | Description                                                                                                    | Setting                                                                                  |
|------------------------------------------|----------------------------------------------------------------------------------------------------|------------------------------------------------------------------------------------------|
| Ambient<br>Temperature                   | Environment temperature of camera.                                                                                 | [Setting method]<br>Enter the temperature of<br>ambient.<br>[Default value]<br><b>25</b> |
| Adaptation<br>environment<br>temperature | Set the ambient temperature, click<br>"Apply", click "Refresh", the<br>camera will get the value<br>automatically. |                                                                                          |

#### Table 4-5 parameter of ambient temperature

----End

## 4.6.3 Temperature Area

#### **Operation Procedure**

#### Step 1 Choose Configuration >Thermal >Temperature Area.

The Temperature Area page is displayed, as shown in Figure 4-13

#### Figure 4-13 Temperature area and alarm configuration

荦 Temperature Area And Alarm Configuration

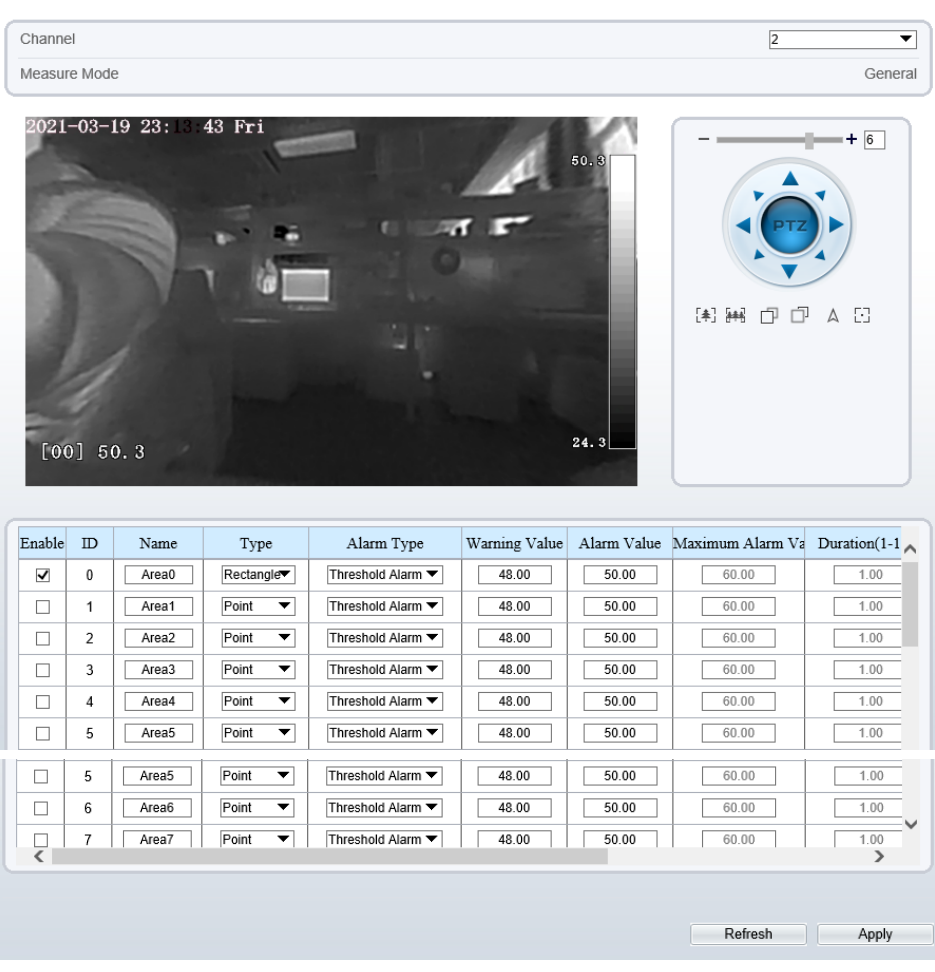

#### Step 2 Set the parameters according to Table 4-6

| Parameter              | Description                                                                                                    | Setting                                                                                                    |
|------------------------|----------------------------------------------------------------------------------------------------|----------------------------------------------------------------------------------------------------|
| Channel                | N/A                                                                                                    | [Setting method]<br>Select a value from the<br>drop-down list box.<br>[Default value]<br>1                      |
| Measure Mode           | Set at temperature parameters interface.                                                                                                    | N/A                                                                                                    |
| Name                   | Area name of temperature area.                                                                                                    | [Setting method]<br>Enter a value manually.                                                                     |
| Туре                   | Type of temperature area.<br>ID 0 is default rectangle area,<br>which is full screen.                                                                                                    | [Setting method]<br>Select a value from the<br>drop-down list box.<br>[Default value]<br><b>Rectangle/Point</b> |
| Alarm Type             | Threshold alarm, temperature<br>difference alarm, section alarm,<br>temperature rise alarm are<br>available for alarm type.<br>Section Alarm: if the<br>temperature value is among the<br>set temperature range, it will<br>generate the alarm.<br>Temperature rise alarm means it<br>the rising temperature value is<br>more than the set value, it will<br>generate the alarm.<br>It need to set the alarm schedule | [Setting method]<br>Select a value from the<br>drop-down list box.<br>[Default value]<br>Threshold alarm        |
| Warning Value          | Camera will trigger warning<br>alarm when the object<br>temperature reaches the<br>warning value.                                                                                                    | [Setting method]<br>Enter a value manually.<br>[Default value]<br><b>48</b>                                     |
| Alarm Value            | Camera will alarm when the object temperature reaches the alarm value.                                                                                                    | [Setting method]<br>Enter a value manually.<br>[Default value]<br>50                                            |
| Maximum Alarm<br>Value | At section alarm type, the<br>device would not alarm when<br>the temperature is higher than<br>maximum alarm value.                                                                                                    | [Setting method]<br>Enter a value manually.<br>[Default value]<br><b>60.00</b>                                  |

| Table 4-6  | Temperature | area and | alarm | configur | ation |
|------------|-------------|----------|-------|----------|-------|
| 1 4010 1 0 | remperature | uncu unu | unum  | comigai  | auon  |
| Parameter        | Description                                                                                                    | Setting                                                                                                    |
|------------------|----------------------------------------------------------------------------------------------------|----------------------------------------------------------------------------------------------------|
| Duration (1-10S) | Choose temperature rise alarm,<br>set the duration, the temperature<br>rise the value and it is keep for<br>duration setting, the alarm is<br>triggered successfully. |                                                                                                    |
| Emission Rate    | The emission rate is the<br>capability of an object to emit<br>or absorb energy.<br>The emission rate should be set<br>only when the target is special<br>material.   | [Setting method]<br>Enter a value manually.<br>[Default value]<br><b>0.95</b>                                                                                                    |
| Distance(M)      | The distance between camera and target.                                                                                                    | [Setting method]<br>Enter a value manually.<br>[Default value]<br><b>15</b><br><b>ID</b> NOTE<br>Enter actual distance when<br>the distance between<br>camera and target is less<br>than 15m. Enter 15 when<br>the distance between<br>camera and target is<br>great than or equal to 15m. |
| Alarm            | Enable or disable the alarm output and linkage of area.                                                                                                    | [Setting method]<br>Tick the alarm output<br>channel .                                                                                                    |

| Parameter | Description                                                                                                    | Setting                                                            |
|-----------|----------------------------------------------------------------------------------------------------|--------------------------------------------------------------------|
| Group ID  | The ID can be chosen into one<br>of six groups, or no group. The<br>group will be alarm following<br>as the next rules:<br>A=The highest temperature of<br>groups (the highest temperature                                                                                                    | [Setting method]<br>Select a value from the<br>drop-down list box. |
|           | of N regions is the largest)<br>B=Average temperature of<br>groups (average temperature of<br>N regions)<br>WA=Warning value                                                                                                    |                                                                    |
|           | AA=Alarm value                                                                                                    |                                                                    |
|           | <ul> <li>a. If A-B &gt;= WA, a temperature difference warning signal is generated&gt; (the one with the largest difference between the N areas and the average temperature is the alarm area flashing)</li> <li>b. If A-B &gt;= AA, a temperature difference alarm signal is generated&gt; (the one with the largest difference between the N areas and the average temperature is the alarm area flashing)</li> </ul> |                                                                    |
|           | flashing)<br>c. If the warning and alarm<br>conditions are met at the same<br>time, the alarm signal will be<br>generated first.                                                                                                    |                                                                    |

#### Step 3 Set temperature area.

- 1. Tick an area ID.
- 2. Select type from drop-list.
- 3. Press and hold the left mouse button, and drag in the video area to create a temperature area, as shown in Figure 4-14. Right-click to finish the area selected.

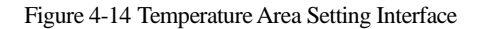

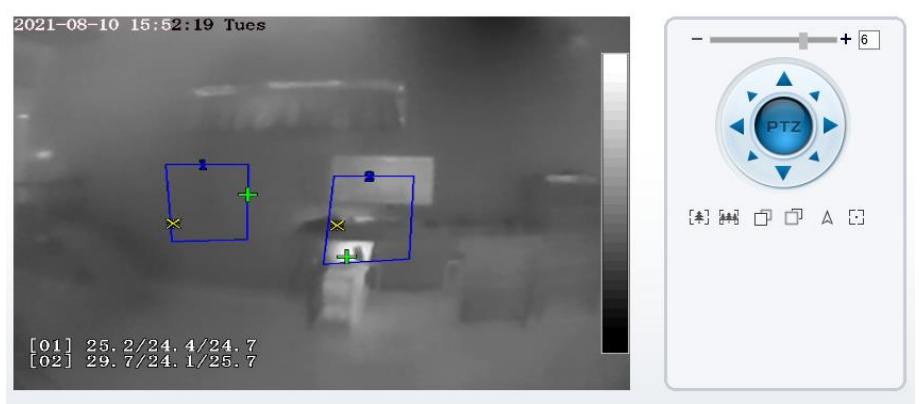

4. Click **Apply**, the message "Apply success" is displayed, the temperature area is set successfully.

#### Delete a temperature area:

- 1. Select an area ID.
- 2. Click the temperature area and right-click.
- 3. Remove the tick of area ID.
- 4. Click **Apply**, the message "Apply success" is displayed, the temperature area is deleted successfully.

#### Step 4 Click Apply.

The message "Apply success" is displayed, the system saves the settings.

----End

## 4.6.4 Shield Area

Shield area is meaning that the camera will not to detect the temperature of that area.

#### **Operation Procedure**

#### Step 1 Choose Configuration > Thermal > Shield Area.

#### Figure 4-15 Shield Area

| Inable                   | OFF   |
|--------------------------|-------|
| show Shield Area         | OFF   |
| 2019-08-01 05:59:40 Thur |       |
|                          | 47.3  |
|                          | 500   |
|                          |       |
|                          |       |
| [00] 47.7<br>[01] 47.5   | 31.8  |
|                          | Clear |

- Step 2 Enable the shield area.
- Step 3 Enable Show Shield Area, then the setting shield will show in live video.
- Step 4 Click left mouse button to set area, click right mouse button to end the setting.
- Step 5 Click **Clear** to clear the shield area. ----**End**

# 4.6.5 Schedule Linkage

#### **Operation Procedure**

Step 1 Choose Configuration >Thermal > Schedule Linkage The Schedule Linkage page is displayed, as shown in Figure 4-16.

#### Figure 4-16 Schedule Linkage

로 Schedule Linkage

| Thre       | esho                           | Id Al | arm | I   |     | Thr | esl | holo | I W      | arn | ing |     | Те | mp | era | atur             | e [ | Diffe | ren | c 7 | Ten      | npe | ratu | re D | Diffe | ren              | IC T | Гem              | pera | atur | e Se             | ectio | on /     |
|------------|--------------------------------|-------|-----|-----|-----|-----|-----|------|----------|-----|-----|-----|----|----|-----|------------------|-----|-------|-----|-----|----------|-----|------|------|-------|------------------|------|------------------|------|------|------------------|-------|----------|
| Tempe      | eratu                          | ire R | ise | Ala | I T | em  | pe  | ratu | ire I    | Ris | e W | 'ai |    |    |     |                  |     |       |     |     |          |     |      |      |       |                  |      |                  |      |      |                  |       |          |
| Outpu      | ıt Ch                          | anne  | el  |     |     |     |     |      |          |     |     |     |    |    |     |                  |     |       |     |     |          |     |      |      |       |                  |      |                  |      |      |                  |       | <b>1</b> |
| Alarm      | Rec                            | cord  |     |     |     |     |     |      |          |     |     |     |    |    |     |                  |     |       |     |     |          |     |      |      |       |                  |      |                  |      |      |                  |       | DFF      |
| SMTP       | J                              |       |     |     |     |     |     |      |          |     |     |     |    |    |     |                  |     |       |     |     |          |     |      |      |       |                  |      |                  |      |      |                  |       | DFF      |
| FTP U      | Jploa                          | ad    |     |     |     |     |     |      |          |     |     |     |    |    |     |                  |     |       |     |     |          |     |      |      |       |                  |      |                  |      |      |                  |       | DFF      |
|            |                                |       | _   | _   | _   | _   |     | _    | _        |     | _   | _   | _  | _  | _   | _                |     | _     | _   | _   |          | _   | _    | _    | _     | _                | _    | _                |      | _    |                  | _     | _        |
| Sup        |                                | 0 :   |     | 2   | 3   | 4   | +   | 5    | 6        | _   | 7   | 8   | 9  | •  | 10  | 1                | 1   | 12    | 13  | 1   | 4        | 15  | 16   | 17   | 7     | 18               | 19   | 20               | 2    | 1 2  | 22               | 23    | 24       |
| Mon        | 9 6                            |       |     | +   |     | +   | -   | +    | $\vdash$ | +   | +   | ╁   | +  |    | +   | $\left  \right $ | -   | +     |     | +   | $\vdash$ | +   |      |      | +     | $\left  \right $ | -    | $\left  \right $ | +    | +    | $\left  \right $ | +     | $\vdash$ |
| Tues       | \$                             |       |     |     |     | T   |     |      |          | +   |     |     | +  |    | T   |                  |     | 1     |     | T   |          |     |      |      | +     | Ħ                |      | H                | T    | -    |                  | 1     |          |
| Wed        | \$                             |       |     |     |     |     |     |      |          |     |     |     |    |    |     |                  |     |       |     |     |          |     |      |      |       |                  |      |                  |      |      |                  |       |          |
| Thur       | $\langle \mathfrak{S} \rangle$ |       |     |     |     |     |     |      |          |     |     |     |    |    |     |                  |     |       |     |     |          |     |      |      |       |                  |      |                  |      |      |                  |       |          |
| Fri<br>Sat | 2                              |       |     |     |     |     |     | _    |          |     |     | +   | +  |    |     |                  |     | _     |     |     |          | -   |      |      | -     |                  |      |                  |      |      |                  |       |          |
| Sat        | Ø                              |       |     |     |     |     |     |      |          |     |     |     |    |    |     |                  |     |       |     |     |          |     |      |      |       |                  |      |                  |      |      |                  |       |          |
|            |                                |       |     |     |     |     |     |      |          |     |     |     |    |    |     |                  |     |       |     |     |          |     |      |      |       |                  |      |                  |      |      |                  |       |          |
|            |                                |       |     |     |     |     |     |      |          |     |     |     |    |    |     |                  |     |       |     |     |          |     |      |      | F     | łefr             | esh  |                  |      |      | Ap               | ply   |          |

- Step 2 Tick the output channel.
- Step 3 Enable "Alarm Record", "SMTP", "FTP" button.
- Step 4 Set schedule linkage.

**Method 1:** Click left mouse button to select any time point within 0:00-24:00 from Monday to Sunday as shown in Figure 4-16.

**Method 2:** Hold down the left mouse button, drag and release mouse to select the alarm time within 0:00-24:00 from Sunday to Saturday.

#### 

When you select time by dragging the cursor, the cursor cannot be moved out of the time area. Otherwise, no time can be selected.

Method 3: Click 🚳 in the alarm time page to select the whole day or whole week.

**Deleting alarm time:** Click sagain or inverse selection to delete the selected alarm time.

#### Step 5 Click Apply.

The message "Apply success" is displayed, the system saves the settings.

----End

# 4.6.6 Thermal Mapping

#### Step 1 Choose **Configuration** >**Thermal Mapping**, as shown in Figure 4-17.

#### Figure 4-17 Thermal mapping interface

#### 🛱 Thermal Mapping

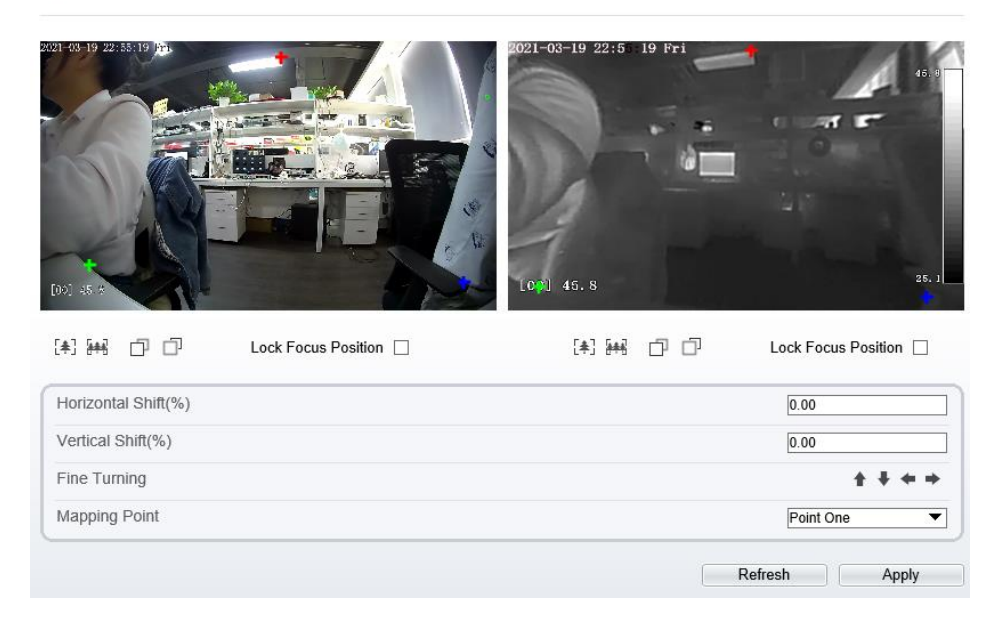

#### Step 2 Settings please refer to Table 4-7.

| Parameter              | Description                                                                                                    | Setting                              |
|------------------------|----------------------------------------------------------------------------------------------------|--------------------------------------|
| [ <b>本</b> ] [#4]      | Zoom in /zoom out.                                                                                                    | [Setting method]<br>Click the button |
|                        | Near focus / far focus.                                                                                                    | [Setting method]<br>Click the button |
| Lock focus position    | N/A                                                                                                    | [Setting method]<br>Tick .           |
| Horizontal<br>shift(%) | Input the value, the area of<br>setting will be move horizontal<br>the correspond location. The<br>result will be shown on visual<br>channel. |                                      |

#### Table 4-7 Parameter of thermal mapping

| Parameter         | Description                                                                                                    | Setting                                    |
|-------------------|----------------------------------------------------------------------------------------------------|--------------------------------------------|
| vertical shift(%) | Input the value, the area of<br>setting will be move vertical the<br>correspond location. The result<br>will be shown on visual<br>channel. |                                            |
| Fine turning      | Click the icon to move the area of setting.                                                                                                 |                                            |
| Mapping point     | You need map three points at<br>two channels. Points are<br>correspond of each.                                                             | [Setting method]<br>Select from drop list. |
|                   | The three points should cover<br>most areas, and two points are<br>located in the diagonal display<br>of the picture.                       |                                            |
|                   | Point one is green cross.                                                                                                    |                                            |
|                   | Point two is red cross.                                                                                                    |                                            |
|                   | Point three is blue cross.                                                                                                    |                                            |

Step 3 Click **Apply**. The message "**Apply success**" is displayed, the system saves the settings.

----End

# 4.6.7 Bad Point Check

#### Description

The points that can't move when the environment or scenario change is bad point. You can delete the bad point by bad point check function.

#### Procedure

#### Step 1 Choose Configuration >Thermal > Bad Point Check

The Bad Point Check page is displayed, as shown in Figure 4-18.

#### Figure 4-18 Bad Point Check

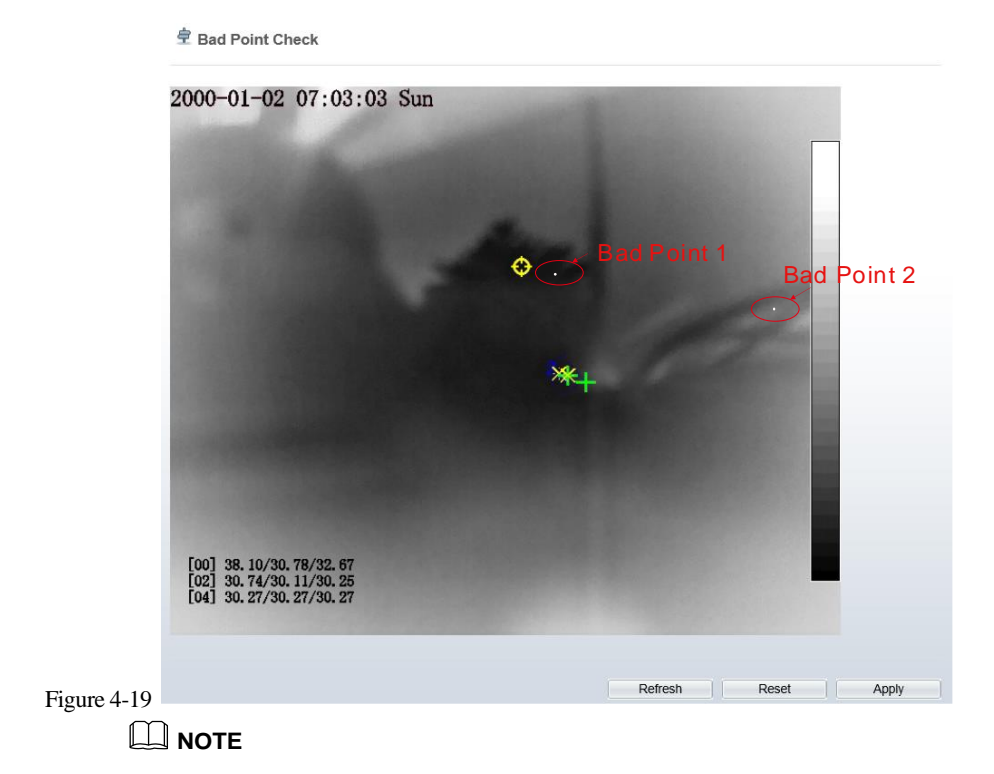

If the image is defected by detector's fault, user can test the function to recover the bad point. User should connect the manufactory at this condition to make sure to apply.

Step 2 Click the white point at image, click **Apply** to recover the bad point, as shown in Figure 4-20

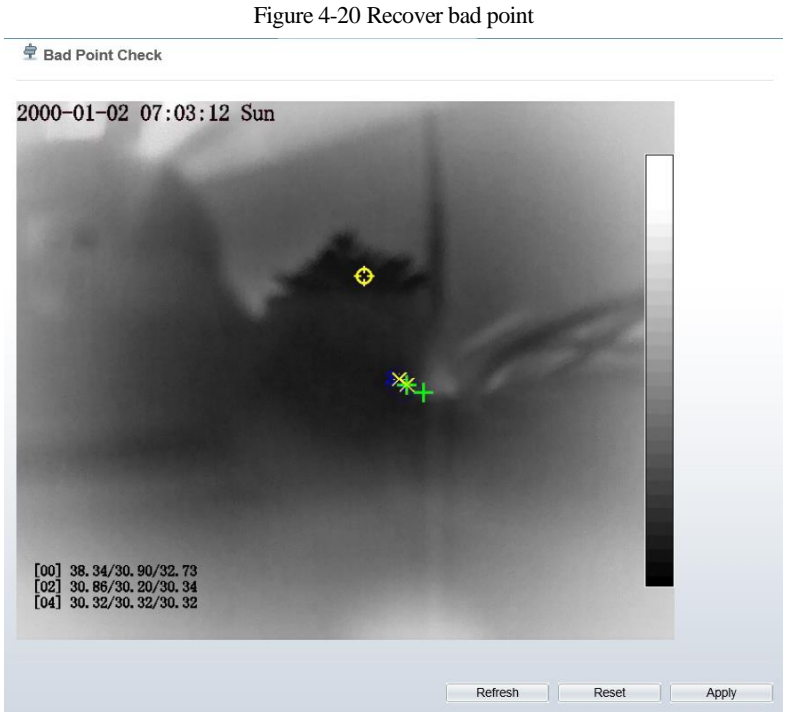

- Step 3 Click **Reset** to return the previous settings.
- Step 4 Click Apply. The message "Apply success" is displayed, the system saves the settings. ----End

# 4.6.8 LED Control Parameter

#### Procedure

Step 1Choose Configuration > Thermal > LED Control Parameter.The LED Control Parameter page is displayed, as shown in Figure 4-18.

#### Figure 4-21 LED Control Parameter

| ID                                                                                                    |                                                                      |                           |             |              |        |        |   |   |   |   |   |    |    |    |    |    |    |    |    |            |           |    | 0  | )                                                                                              | •           |
|----------------------------------------------------------------------------------------------------|----------------------------------------------------------------------|---------------------------|-------------|--------------|--------|--------|---|---|---|---|---|----|----|----|----|----|----|----|----|------------|-----------|----|----|------------------------------------------------------------------------------------------------|-------------|
| Display                                                                                                   | y Mod                                                                | de                        |             |              |        |        |   |   |   |   |   |    |    |    |    |    |    |    |    |            |           |    |    | Open                                                                                           | •           |
|                                                                                                    |                                                                      |                           |             |              |        |        |   |   |   |   |   |    |    |    |    |    |    |    |    | Refre      | sh        |    |    | Appl                                                                                           | у           |
| Le                                                                                                    | d Co                                                                 | ontr                      | ol F        | ara          | m      |        |   |   |   |   |   |    |    |    |    |    |    |    |    |            |           |    |    |                                                                                                |             |
| D                                                                                                    |                                                                      |                           |             |              |        |        |   |   |   |   |   |    |    |    |    |    |    |    |    |            |           |    |    | 0                                                                                              | ¥           |
| Display                                                                                                   | y Mod                                                                | le                        |             |              |        |        |   |   |   |   |   |    |    |    |    |    |    |    |    |            |           |    |    | Flicke                                                                                         | r 🔻         |
|                                                                                                    |                                                                      |                           |             |              |        |        |   |   |   |   |   |    |    |    |    |    |    |    |    |            |           |    |    |                                                                                                |             |
| licker                                                                                                    | Interv                                                               | val('                     | 100-        | 100          | am     | IS)    |   |   |   |   |   |    |    |    |    |    |    |    |    | Refr       | esh       |    |    | Apr                                                                                            | bly         |
| licker                                                                                                    | Interv                                                               | val(                      | 100-        | Para         | am     | IS)    |   |   |   |   |   |    |    |    |    |    |    |    |    | Refr       | esh       |    |    | App                                                                                            | ly          |
| Le                                                                                                    | ed Co                                                                | val('                     | 100-        | 100          | am     | IS)    |   |   |   |   |   |    |    |    |    |    |    |    |    | Refr       | esh       |    |    | App                                                                                            | oly         |
| Le<br>Displa                                                                                              | ed Co                                                                | val(1<br>onti             | 100-        | Para         | am     | IS)    |   |   |   |   |   |    |    |    |    |    |    |    |    | Refr       | esh       |    |    | App<br>0<br>Timir                                                                              | oly<br>ng T |
| Le<br>D<br>Displa                                                                                         | ed Cc                                                                | val( <sup>^</sup><br>onti | 100-        | 100<br>Para  | am     | 4      | 5 | 6 | 7 | 8 | 9 | 10 | 11 | 12 | 13 | 14 | 15 | 16 | 17 | Refr       | esh<br>19 | 20 | 21 | App<br>0<br>222                                                                                | oly         |
| Elicker                                                                                                   | ed Co                                                                | val(<br>onti<br>de        | 100-<br>rol | 1000<br>Para | am     | 4      | 5 | 6 | 7 | 8 | 9 | 10 | 11 | 12 | 13 | 14 | 15 | 16 | 17 | Refr       | esh<br>19 | 20 | 21 | 200<br>App<br>0<br>Timir<br>22                                                                 | ng T        |
| Elicker<br>D<br>D<br>Sun<br>Mon<br>Tues                                                                   | ed Co<br>y Moc                                                       | val(i<br>onti<br>de       | 100-<br>rol | 2            | am     | 4<br>4 | 5 | 6 | 7 | 8 | 9 | 10 | 11 | 12 | 13 | 14 | 15 | 16 | 17 | Refr<br>18 | 19        | 20 | 21 | 200           Appr           0           Timir           22           1                        |             |
| Elicker<br>Le<br>Display<br>Sun<br>Mon<br>Tues<br>Wed                                                     | ed Co<br>y Moc<br>s<br>s<br>s<br>s<br>s                              | val('<br>onti             | roll        |              | am     | 4<br>4 | 5 | 6 | 7 | 8 | 9 | 10 | 11 | 12 | 13 | 14 | 15 | 16 | 17 | 18         | esh<br>19 | 20 | 21 | 220<br>App<br>Timir<br>22                                                                      | ng 1        |
| Elicker<br>Elicker<br>ID<br>Display<br>Mon<br>Tues<br>Wed<br>Thur                                         | ed Co<br>y Moc                                                       | val(" onti de             |             |              | 3      | 4<br>4 | 5 | 6 | 7 | 8 | 9 | 10 | 11 |    |    | 14 |    |    |    | 18         | 19        | 20 | 21 |                                                                                                |             |
| Elicker<br>Le<br>Lo<br>Displa<br>Uspla<br>Uspla<br>Uspla<br>Uspla<br>Uspla<br>Tures<br>Wed<br>Thur<br>Fri | ed Co<br>y Moc<br>\$<br>\$<br>\$<br>\$<br>\$<br>\$<br>\$<br>\$<br>\$ | de                        |             |              | 3<br>3 | 4<br>4 | 5 | 6 | 7 | 8 | 9 | 10 |    |    |    |    |    |    | 17 | 18         | 19        | 20 | 21 | 220<br>App<br>[0<br>[]<br>[]<br>[]<br>[]<br>[]<br>[]<br>[]<br>[]<br>[]<br>[]<br>[]<br>[]<br>[] |             |

| T                                     | able 4-8 Parameter of thermal mappin                                                      | ıg                                                                                                  |
|---------------------------------------|-------------------------------------------------------------------------------------------|----------------------------------------------------------------------------------------------------|
| Parameter                             | Description                                                                               | Setting                                                                                             |
| Display mode                          | There are four modes,<br>Close/Open/Flicker/Timing.                                       | [Setting method]<br>Select from drop list.                                                          |
| Flicker<br>interval(100-<br>10000 ms) | Display mode is <b>Flicker</b> , and<br>user need to set an interval to<br>flash the LED. | [Setting method]<br>Input an integer from 100<br>to 10000                                           |
| Schedule                              | Display mode is <b>Timing</b> , user<br>to set time to open LED.                          | [Setting method]<br>Drag mouse to select the<br>time, or click to<br>choose one day or one<br>week. |

### Step 2 Click **Apply** to save the settings, as shown in Figure 4-20 --End

# **5** Thermal Parameter Configuration

# 5.1 Access the Sensor Setting Interface

Operation procedure:

#### Method 1:

Step 1 On the web interface or client interface, move the cursor to the real-time video page and right-click on the page. A shortcut menu is displayed, as shown in Figure 5-1, and Table 5-1 describes the sensor setting interface.

| Figure 5-1 Sensor Setting interfac |
|------------------------------------|
|------------------------------------|

| Full Screen            |
|------------------------|
| Sensor                 |
| ZoomIn                 |
| ZoomOut                |
| Restore Panorama       |
| Open mouse temperature |

| Table 5-1 Sensor Setting interfac | e |
|-----------------------------------|---|
|-----------------------------------|---|

| Parameter                 | Description                                                                                                    |
|---------------------------|----------------------------------------------------------------------------------------------------|
| Full Screen               | It enlarges and displays the image in full screen.                                                                                                    |
| Hide Info                 | It refers to the function that hides the IP address, code rate and<br>other information of the functioning imaging device on the Client<br>Side. Note: This function is only applicable to the Client Side and<br>not for the WEB Side. |
| Sensor<br>Configure       | It is used for configuring the parameter set of front-end images.                                                                                                    |
| Zoom In/Out               | It zooms in/out images by electronic means. This function may<br>also be used with the mouse wheel.                                                                                                    |
| Open mouse<br>temperature | Click this, and mouse cursor display temperature of point that cursor's position.                                                                                                    |

### Step 2 Choose Sensor Configure and the Sensor Setting dialog box appears.

#### Method 2:

Step 3 At "Configuration > Sensor Setting" interface, choose channel 2 to enter the setting interface, as shown in .

Figure 5-2 Sensor setting

荦 Sensor Setting

| 2 21-08-03 16:21:57 lucs | femp Ala          | 1904 7      | Channel<br>Mode<br>Scheme | 2             | 2  Standard mode  Scheme 1 |
|--------------------------|-------------------|-------------|---------------------------|---------------|----------------------------|
| Mode Image Scene         | Set Pseudocolor F | FFC Control | Noise Reduction           | Enhance Image |                            |
|                          |                   | End Time    | 24 🔍                      | : 00 🔹        | 3                          |
|                          |                   |             | FactorySetting            | Reset         | Save                       |

----End

# 5.2 Sensor Setting Parameter description

## 5.2.1 Mode

#### Operation procedure:

Step 1 Click **Mode** tag on sensor setting interface, the time segment page is displayed, as shown in Figure 5-3.

#### Figure 5-3 Time Segment page

| Sensor Setting                   |             |                 |               | ×  |
|----------------------------------|-------------|-----------------|---------------|----|
| Mode Image Scene Set Pseudocolor | FFC Control | Noise Reduction | Enhance Image |    |
|                                  |             |                 |               |    |
|                                  |             |                 |               |    |
| Switch Mode V                    | Start Time  | 00 ~            | 00 ~          |    |
|                                  | End Time    | 24 ~ ~          | 00 ~          |    |
|                                  |             |                 |               |    |
|                                  |             |                 |               |    |
| Standard m V Scheme 1 V Fac      | torySetting |                 | Reset Sa      | ve |

Step 2 Choose Debug Model in the lower left corner to activate the sensor setting page.

- Step 3 Set the switch mode parameters.
- Step 4 Click Save to save the setting.

----End

# 5.2.2 Image Setting

Figure 5-4 shows the image setting interface.

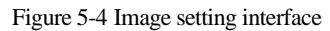

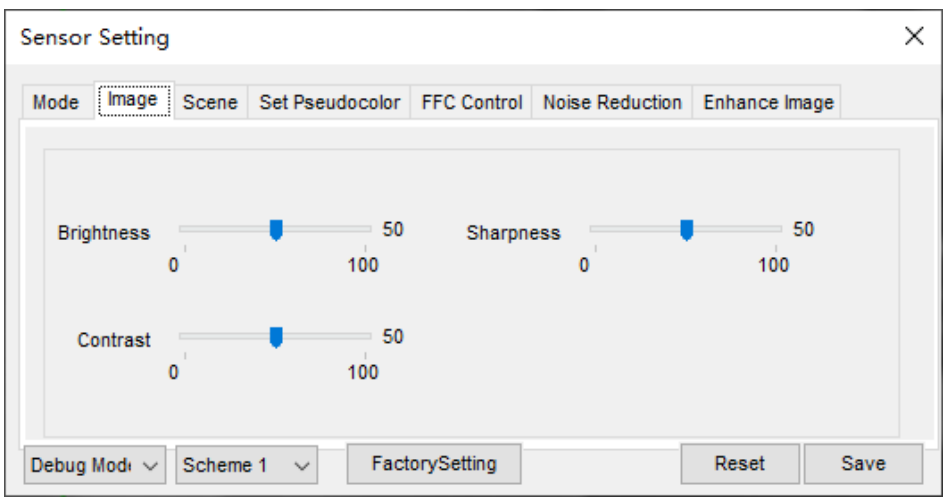

Table 5-2 describes the image setting parameters.

|            | -       |        |           |             |
|------------|---------|--------|-----------|-------------|
| Table 5-2  | Image s | etting | narameter | description |
| 1 4010 5 2 | muge 5  | oung   | parameter | description |

| Parameter  | Description                                                                                                    | Setting                                                                    |
|------------|----------------------------------------------------------------------------------------------------|----------------------------------------------------------------------------|
| Brightness | It indicates the total brightness of an image. As<br>the value increases, the image becomes brighter.                                      | [Setting<br>method]<br>Drag the<br>slider.<br>[Default value]<br><b>50</b> |
| Contrast   | It indicates the contrast between the bright part<br>and the dark part of an image. As the value<br>increases, the contrast increases.     | [Setting<br>method]<br>Drag the<br>slider.<br>[Default value]<br>50        |
| Sharpness  | It indicates the sharpness of the image plane and<br>the sharpness of the image edge. The shaper the<br>image, the better detail contrast. | [Setting<br>method]<br>Drag the<br>slider.<br>[Default value]<br>50        |

----End

# 5.2.3 Scene

Figure 5-5 shows the scene interface.

| Sensor Setting                                                                                                    | ×    |  |  |  |
|----------------------------------------------------------------------------------------------------|------|--|--|--|
| Mode Image Scene Set Pseudocolor FFC Control Noise Reduction Enhance Im                                                              | age  |  |  |  |
|                                                                                                    |      |  |  |  |
| Mirror Vertical ~                                                                                                    |      |  |  |  |
| Tip: Please update the MotionDetection,PrivacyMask,Intelligent<br>Analysis,ROI and OSD Area after [Aisle Mode]/[Mirror] was changed. |      |  |  |  |
| Debug Modi V Scheme 1 V FactorySetting Reset                                                                                         | Save |  |  |  |

Provide the selection of image pixel locations.

Normal: the image is not flipped.

Horizontal: the image is flipped left and right.

Vertical: the image is flipped up and down.

Horizontal + Vertical: the image upside-down and reversal.

# 5.2.4 Set Psecudocolor

Figure 5-6 shows the set pseudocolor interface.

|                 | 1 1 1                 |
|-----------------|-----------------------|
| Highing 5 6 cot | neoudocolor intertoco |
| 112uic J-0 sci  | DSCUCIOLOI IIICHACC   |
| <u></u>         |                       |

| Sensor Setting                                                             | × |
|----------------------------------------------------------------------------|---|
| Mode Image Scene Set Pseudocolor FFC Control Noise Reduction Enhance Image |   |
| Polarity / LUT White Hot ∨<br>Temperature Strip Switch On ∨                |   |
| Debug Modi v Scheme 1 v FactorySetting Reset Save                          | e |

Polarity/LUT: the temperatures of the temperature fields detected by the thermal imaging camera are separately mapped to values ranging from 0 to 255 by the algorithm. In the black/white display mode, this range is converted to the grayscale tones. For example, 0 indicates completely black, and 255 indicates completely white. The temperature field of the scene is converted to images by using the grayscale ranging from 0 to 255. Different polarity modes can be converted to different display images. The most common setting is white hot (a hotter object is displayed brighter than a colder object) or black hot (a hotter object is displayed darker than a colder object). The difference between two modes lies in that the temperatures corresponding to the darker one and the lighter one are reversed. Other modes include rainbow, ironbow, HSV, autumn, bone and so on.

| Cold             | Cold             | Cold           | Cold |
|------------------|------------------|----------------|------|
| Hot<br>White Hot | Hot<br>Black Hot | Hot<br>Rainbow | Hot  |
|                  |                  |                |      |
|                  | 1725             | -              |      |

Temperature strip switch is on, the live video will show it, otherwise is no strip.

# 5.2.5 FFC Control

Figure 5-7 shows the FFC mode interface.

#### Figure 5-7 FFC mode interface

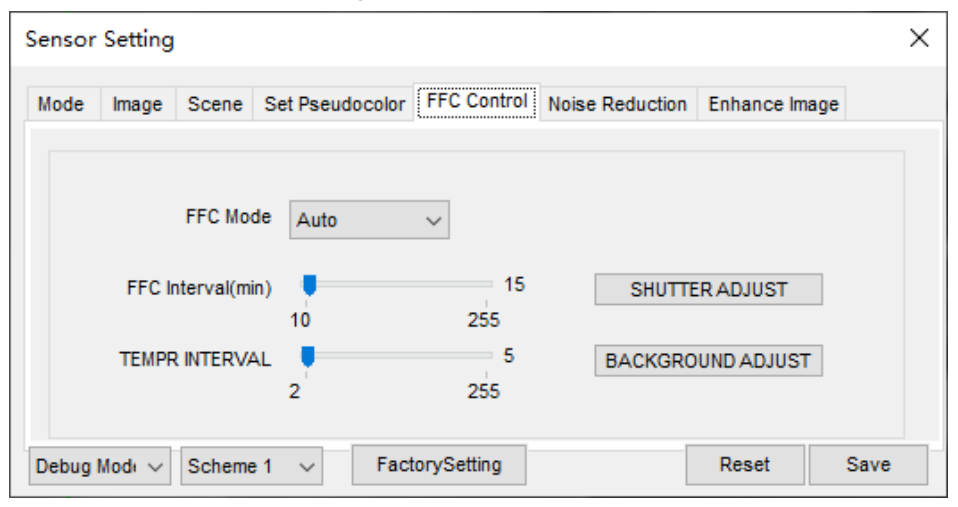

Table 5-3 describes the FFC mode parameters.

| Table 5-3 FFC cont | rol parameter | description |
|--------------------|---------------|-------------|
|--------------------|---------------|-------------|

| Parameter | Description                                                                                                    | Setting                                                                              |
|-----------|----------------------------------------------------------------------------------------------------|--------------------------------------------------------------------------------------|
| FFC Mode  | The internal of the thermal imaging camera may<br>comprise the mechanical action correction<br>mechanism that can periodically improve the<br>image quality. This component is called flat field<br>correction (FFC). When controlling the FFC, the<br>FFC shields the sensor array, so that each portion<br>of the sensor can collect uniform temperature<br>fields (flat field). By means of FFC, the camera<br>can update the correction coefficients to output<br>more uniform images. Throughout the FFC<br>process, the video image is frozen for two<br>seconds and a static-frame image is displayed.<br>After the FFC is complete, the image is<br>automatically recovered. Repeated FFC<br>operations can prevent the grainy and image<br>degradation problems. The FFC is especially<br>important when the temperature of the camera<br>changes. For example, after the camera is<br>powered on or the ambient temperature is<br>changed, you should immediately perform the<br>FFC.<br><b>Auto:</b> In the Automatic FFC mode, the camera<br>performs FFC whenever its temperature changes<br>by a specified amount or at the end of a specified<br>period of time (whichever comes first). When this | [How to set]<br>Select from the<br>drop-down list<br>box.<br>[Default value]<br>Auto |

| Parameter                | Description                                                                                                    | Setting                                                  |
|--------------------------|----------------------------------------------------------------------------------------------------|----------------------------------------------------------|
|                          | mode is selected, the FFC interval (minutes)<br>ranges from 10 to 255 minutes. The temperature<br>change of the camera is based on the temperatures<br>collected by the internal temperature probe. The<br>temperature of the camera sharply changes when<br>the camera is powered on. The FFC is relatively<br>frequent, which is normal.<br><b>Manual</b> : In the manual FFC mode, the camera<br>does not automatically perform the FFC based on<br>the temperature change or the specified period.<br>Choose manual mode, when you feel that the<br>image is obviously degraded but the automatic<br>FFC is not performed, you can use the manual<br>FFC function to check whether the image quality<br>can be improved. |                                                          |
| FFC<br>Interval<br>(min) | In the automatic FFC mode, the FFC interval ranges from 5 to 255 minutes.                                                                                                    | [How to set]<br>Drag the slider.<br>[Default value]<br>5 |
| Temper<br>Interval       | In the automatic FFC mode, the FFC interval ranges from 5 to 25.5 centigrade.                                                                                                    | [How to set]<br>Drag the slider.<br>[Default value]<br>5 |
| Shutter<br>Adjust        | Click the icon to adjust exposure immediately.                                                                                                    | N/A                                                      |
| Background<br>Adjust     | Click the icon and cover the camera with<br>something to adjust image. Remove the thing to<br>finish adjustment.                                                                                                    | N/A                                                      |

#### ----End

# 5.2.6 Noise Reduction

Figure 5-8 shows the Noise reduction interface.

Figure 5-8 Noise reduction interface

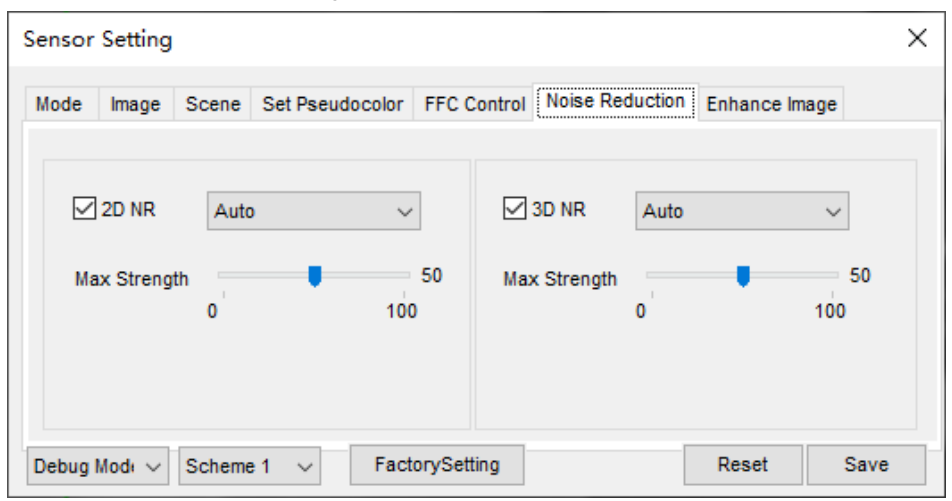

Table 5-4 describes noise reduction parameters.

| Table | 5-4 | Noise | reduction | parameter       | description  |
|-------|-----|-------|-----------|-----------------|--------------|
|       |     |       |           | r · · · · · · · | ···· · · · · |

| Parameter | Description               | Setting                                                                                                    |
|-----------|---------------------------|----------------------------------------------------------------------------------------------------|
| 2 DNR     | Decrease the image noise. | [How to set]<br>Select from the drop-down list box.<br>Drag the slider to adjust max<br>strength.<br>[Default value]<br>Auto |
| 3 DNR     | Decrease the image noise. | [How to set]<br>Select from the drop-down list box.<br>Drag the slider to adjust max<br>strength.<br>[Default value]<br>Auto |

----End

### 5.2.7 Enhance Image

Figure 5-9 shows the enhance image interface and Table 5-5 shows the enhance image parameter.

Figure 5-9 Enhance image interface

| Sensor | Setting     |        |                 |             |                 |            | ×    |
|--------|-------------|--------|-----------------|-------------|-----------------|------------|------|
| Mode   | Image       | Scene  | Set Pseudocolor | FFC Control | Noise Reduction | Enhance Im | age  |
|        |             |        |                 |             |                 |            |      |
|        |             |        |                 |             |                 |            |      |
|        |             |        |                 |             |                 |            |      |
|        |             |        | DeFog           |             | 50              |            |      |
|        |             |        |                 | 0           | 100             |            |      |
|        |             |        |                 |             |                 |            |      |
| Debug  | Mode $\sim$ | Scheme | e1 ∨ Fact       | orySetting  |                 | Reset      | Save |

#### Table 5-5 Enhance image parameter description

| Parameter | Meaning                 | Configuration Method                                      |
|-----------|-------------------------|-----------------------------------------------------------|
| Defog     | Decrease the image fog. | [How to set]<br>Drag the slider.<br>[Default value]<br>50 |

----End

# **6** Visible-light Parameter Configuration

# 6.1 Access the Sensor Interface

#### Operation procedure

Step 1 On the web or NVMS interface, move the cursor to the real-time video page and right-click on the page. A shortcut menu is displayed, as shown in Figure 6-1.

| Figure 6-1 | Sensor | Setting | interface |
|------------|--------|---------|-----------|
|------------|--------|---------|-----------|

| Full Screen      |
|------------------|
| Sensor           |
| ZoomIn           |
| ZoomOut          |
| Restore Panorama |

- Step 2 Choose Sensor Configure and the Sensor Setting dialog box appears.
- Step 3 User can also set parameters at "Configuration > Sensor Setting" interface, the channel is chosen 1, as shown in Figure 6-2.

#### Figure 6-2 Sensor setting

2 Sensor Setting

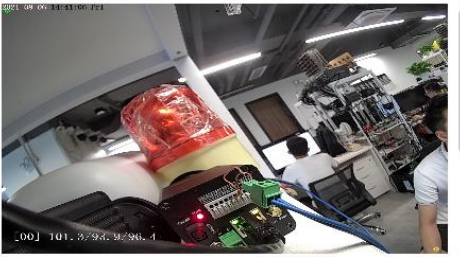

| Channel | 1             | • |
|---------|---------------|---|
| Mode    | Standard mode | ¥ |
| Scheme  | Scheme 1      | v |

| Mode Image  | Scene | Exposure | WB | DayNight | Noise Reduction | Enhance Image |
|-------------|-------|----------|----|----------|-----------------|---------------|
| Switch Mode | None  | •        |    |          |                 |               |
|             |       |          |    | 24       |                 |               |
|             |       |          |    |          |                 |               |
|             |       |          |    | FactoryS | etting R        | eset Sav      |

----End

# 6.2 Sensor Setting Parameter description

# 6.2.1 Mode

#### Operation procedure:

Step 1 Click **Mode** tag on sensor setting interface, the time segment page is displayed, as shown in Figure 6-3.

|                                                   | ε            | 1.6                           |   |  |  |
|---------------------------------------------------|--------------|-------------------------------|---|--|--|
| Sensor Setting                                    |              |                               | × |  |  |
| Mode Image Scene Exposure                         | WB DayNight  | Noise Reduction Enhance Image |   |  |  |
|                                                   |              |                               |   |  |  |
| Switch Mode TimeMode                              | ✓ Start Time | • 00 ~ : 00 ~                 |   |  |  |
|                                                   | End Time     | 24 🗸 : 00 🗸                   |   |  |  |
|                                                   |              |                               |   |  |  |
| Debug Mode V Scheme 1 V FactorySetting Reset Save |              |                               |   |  |  |

Figure 6-3 Mode page

- Step 2 Choose Debug Model in the lower left corner to activate the sensor setting page.
- Step 3 Set the time segment parameters.
- Step 4 Click **Save** to save the setting.

----End

# 6.2.2 Image Adjust

Figure 6-4 shows the Image Adjust tab page.

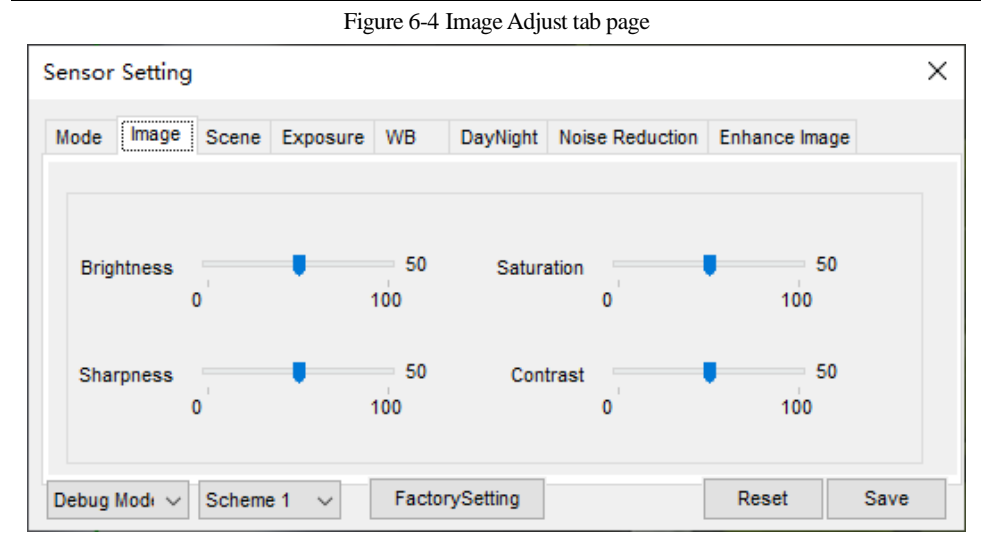

Table 6-1 describes the parameters on the Image Adjust tab page.

| Parameter  | Description                                                                                                    | Configuration<br>Method                                       |
|------------|----------------------------------------------------------------------------------------------------|---------------------------------------------------------------|
| Contrast   | It indicates the contrast between the bright part<br>and the dark part of an image.<br>As the value increases, the contrast increases.                | [Setting method]<br>Drag the slider.<br>[Default value]<br>50 |
| Brightness | It indicates the total brightness of an image. As<br>the value increases, the image becomes<br>brighter.                                              | [Setting method]<br>Drag the slider.<br>[Default value]<br>50 |
| Sharpness  | It indicates the border sharpness of an image.<br>As the value increases, the borders become<br>clearer, and the number of noise points<br>increases. | [Setting method]<br>Drag the slider.<br>[Default value]<br>50 |
| Saturation | It indicates the color saturation of an image. As<br>the value increases, the image becomes more<br>colorful.                                         | [Setting method]<br>Drag the slider.<br>[Default value]<br>50 |

#### Table 6-1 Parameters on the Image Adjust tab page

#### ----End

# 6.2.3 Scene Mode

Figure 6-5 shows the scene mode interface.

|  | Figure 6-5 | Scene | mode | interface |
|--|------------|-------|------|-----------|
|--|------------|-------|------|-----------|

| Sensor Setting                                                      | × |
|---------------------------------------------------------------------|---|
| Mode Image Scene Exposure WB DayNight Noise Reduction Enhance Image |   |
|                                                                     |   |
| Scene Outdoor ~                                                     |   |
| Mirror Vertical ~                                                   |   |
| Analysis, ROI and OSD Area after [Aisle Mode]/[Mirror] was changed. |   |
| Debug Modi v Scheme 1 v FactorySetting Reset Save                   |   |

Table 6-2 describes the scene mode parameters.

| Parameter | Description                                                                                                    | Configuration<br>Method                                                                    |
|-----------|----------------------------------------------------------------------------------------------------|--------------------------------------------------------------------------------------------|
| Scene     | <ul> <li>It indicates the working mode of a camera</li> <li>Outdoor: It applies to outdoor scenarios.</li> <li>Indoor: It applies to indoor scenarios.</li> </ul> | [Configuration method]<br>Select from the drop-<br>down list<br>[Default value]<br>Outdoor |

| Table 6-2 | scene | mode | parameters | descri | ption |
|-----------|-------|------|------------|--------|-------|
|           |       |      |            |        |       |

Visible-light Parameter Configuration

| Parameter | Description                                                                                                    | Configuration<br>Method                                                                            |
|-----------|----------------------------------------------------------------------------------------------------|----------------------------------------------------------------------------------------------------|
| Mirror    | <ul> <li>It is used to select the pixel location of<br/>an image.</li> <li>Normal: The image does not flip.</li> <li>Horizontal: The image flips to the<br/>left and right.</li> <li>Vertical: The image flips up and<br/>down.</li> <li>Horizontal and vertical: The image<br/>rotates at 180 degrees.</li> </ul> | [Setting method]<br>Select a value from the<br>drop-down list.<br>[Default value]<br><b>Normal</b> |

----End

# 6.2.4 Exposure

Figure 6-6 shows the Exposure interface.

| Sensor Setting                                                           | × |
|--------------------------------------------------------------------------|---|
| Mode Image Scene Exposure WB DayNight Noise Reduction Enhance Image      |   |
| xposure Mode Auto V Max Shutter 1/25 V<br>Meter area Whole V Max Gain 50 |   |
| Debug Modi v Scheme 1 v FactorySetting Reset Save                        |   |

#### Figure 6-6 Exposure interface for high speed dome

Table 6-3 describes Exposure parameters.

| Parameter        | Meaning                                                                                                    | Configuration<br>Method                                                                                 |
|------------------|----------------------------------------------------------------------------------------------------|----------------------------------------------------------------------------------------------------|
| Exposure<br>Mode | <ul> <li>The exposure modes include:</li> <li>Auto: The system performs auto exposure based on the monitoring environment.</li> <li>Manual: You can adjust the brightness of an image by setting the following three items: Shutter Setting, Iris Setting and Gain Setting.</li> <li>Shutter Priority: You can set Shutter Setting to fixed values. The iris and gain are automatically adjusted by the system.</li> <li>Iris Priority (for high speed demo): You can</li> </ul> |                                                                                                    |
|                  | set Iris Setting to fixed values. The shutter and gain are automatically adjusted by the system.                                                                                                    |                                                                                                    |
| Max<br>Shutter   | The device automatically adjusts the shutter time<br>based on the ambient brightness. The shutter time is<br>less than or equal to the value of this parameter.                                                                                                    | [Setting<br>method]<br>Select a value<br>from the drop-<br>down list.<br>[Default value]<br>1/25        |
| Max Gain         | The device automatically adjusts the gain based on<br>the external light. The gain is less than or equal to<br>the value of this parameter.                                                                                                    | [Setting<br>method]<br>Drag the slider.<br>[Default value]<br><b>50</b>                                 |
| Iris             | It is valid in manual mode and iris priority mode.<br>You can adjust the brightness of an image by setting<br>the iris. As the value increases, the brightness<br>increases (when the shutter and gain remain the<br>same). However, the camera movement<br>automatically adjusts the shutter and gain in this<br>mode. Therefore, the brightness of an image may<br>not increase when you increase the iris.                                                                    | [Setting<br>method]<br>Select a value<br>from the drop-<br>down list.<br>[Default value]<br><b>F1.6</b> |

----End

# 6.2.5 WB Setting

Figure 6-7 shows the **WB Setting** interface.

Figure 6-7 WB Setting interface

| Sensor Setting            |                |                 |               | ×    |
|---------------------------|----------------|-----------------|---------------|------|
| Mode Image Scene Exposure | WB DayNight    | Noise Reduction | Enhance Image |      |
|                           |                |                 |               |      |
| Mode                      | Auto           | $\sim$          |               |      |
| Red Gain                  |                | 0               |               |      |
| Blue Gain                 |                | 100             |               |      |
| Debug Modi v Scheme 1 v   | FactorySetting |                 | Reset         | Save |

Table 6-4 describes WB Setting parameters.

| Parameter | Meaning                                                                                                    | Configuration Method                                                              |
|-----------|----------------------------------------------------------------------------------------------------|-----------------------------------------------------------------------------------|
| Mode      | It is adjusted based on application scenarios<br>to improve the fidelity of the image color.<br>The WB modes include:              | [Setting method]<br>Select a value from<br>the drop-down list.<br>[Default value] |
|           | • Auto: In automatic white balance (WB) mode, the system automatically performs white balance based on the monitoring environment. | Auto                                                                              |
|           | • Tungsten                                                                                                    |                                                                                   |
|           | • Fluorescent                                                                                                    |                                                                                   |
|           | • Daylight                                                                                                    |                                                                                   |
|           | • Shadow                                                                                                    |                                                                                   |
|           | • Manual: In manual WB mode, you can manually select a WB mode based on the monitoring environment.                                |                                                                                   |

Table 6-4 WB Setting parameters description

| Parameter | Meaning                                                                                                    | Configuration Method                                                |
|-----------|----------------------------------------------------------------------------------------------------|---------------------------------------------------------------------|
| Red Gain  | It indicates the gain applied to red channels.<br>As the value increases, the color temperature<br>becomes lower.<br><b>ID NOTE</b><br>This parameter is valid when <b>Manual Mode</b><br>is set to <b>Customized</b> .   | [Setting method]<br>Drag the slider.<br>[Default value]<br><b>0</b> |
| Blue Gain | It indicates the gain applied to blue channels.<br>As the value increases, the color temperature<br>becomes higher.<br><b>ID NOTE</b><br>This parameter is valid when <b>Manual Mode</b><br>is set to <b>Customized</b> . | [Setting method]<br>Drag the slider.<br>[Default value]<br><b>0</b> |

# 6.2.6 Daynight

The day night mode settings vary based on device models. For details, see the following sections.

Figure 6-8 shows the **DayNight Mode** interface.

| Figure 6-8 DayNight Mode interfac |
|-----------------------------------|
|-----------------------------------|

| Sensor Setting                           |                            |               |               | ×   | ( |
|------------------------------------------|----------------------------|---------------|---------------|-----|---|
| Mode Image Scene Exposure W              | /B DayNight Noise          | e Reduction E | Enhance Image |     |   |
| D/N Setting Auto                         | ~                          | IR LED Aut    | to            | ~   |   |
| TRANSI.(D->N)                            | 100<br>30                  |               |               |     |   |
| Delay(s)<br>0<br>Debug Mode V Scheme 1 V | 5<br>180<br>FactorySetting |               | Reset S       | ave | ] |

Table 6-5 describes **DayNight Mode** parameters.

|                       | *                                                                                                    | •                                                                                 |
|-----------------------|----------------------------------------------------------------------------------------------------|-----------------------------------------------------------------------------------|
| Parameter             | Meaning                                                                                                    | Configuration Method                                                              |
| D/N Setting<br>Mode   | It can be set to <b>Auto</b> , <b>Day</b> , <b>Night</b> or<br><b>Timing</b> .<br>• Auto mode<br>The image color and filter status are                                                                                    | [Setting method]<br>Select a value from the<br>drop-down list.<br>[Default value] |
|                       | automatically switched based on the<br>ambient brightness. The filter<br>prevents infrared light from<br>entering the sensor in the day state<br>and allows all types of light to enter<br>the sensor in the night state. |                                                                                   |
|                       | • Day mode                                                                                                    |                                                                                   |
|                       | The image is colored, and the filter<br>is in the day state, preventing<br>infrared light from entering the<br>sensor.                                                                                                    |                                                                                   |
|                       | • Night mode                                                                                                    |                                                                                   |
|                       | The image is black and white, and<br>the filter is in the night state,<br>allowing infrared light to enter the<br>sensor.                                                                                                 |                                                                                   |
|                       | • Timing                                                                                                    |                                                                                   |
|                       | Set day to night time and night to<br>day time to switch the daynight<br>mode.                                                                                                    |                                                                                   |
| TRANSI.(D<br>->N)(dB) | It determines the day-to-night switching<br>in auto mode. When the system gain is<br>greater than the value of this parameter,<br>the system enters the night mode.                                                       | [Setting method]<br>Drag the slider.<br>[Default value]<br><b>70</b>              |
|                       | This parameter is valid in auto mode.<br>The value of <b>TRANSI.(D-&gt;N</b> ) must be<br>greater than the value of <b>TRANSI.(N-</b><br>> <b>D</b> ).                                                                    |                                                                                   |

| Table 6-5 DNR | parameters | description |
|---------------|------------|-------------|
|---------------|------------|-------------|

| Parameter             | Meaning                                                                                                    | Configuration Method                                                                              |
|-----------------------|----------------------------------------------------------------------------------------------------|---------------------------------------------------------------------------------------------------|
| TRANSI.(N<br>->D)(dB) | It determines the night-to-day switching<br>in auto mode. When the system gain is<br>smaller than the value of this parameter,<br>the system enters the day mode.<br><b>ID</b> NOTE<br>This parameter is valid in auto mode.<br>The value of <b>TRANSI.(D-&gt;N)</b> must be<br>greater than the value of <b>TRANSI.(N-</b><br>> <b>D</b> ). | [Setting method]<br>Drag the slider.<br>[Default value]<br><b>30</b>                              |
| Delay(s)              | The delay time of day to night or night<br>to day.<br><b>NOTE</b><br>This parameter is valid in auto mode.                                                                                                    | [Setting method]<br>Drag the slider.<br>[Default value]<br><b>0</b>                               |
| DTN Time              | Time of day to night.                                                                                                    | [Setting method]<br>Select a value from the<br>drop-down list.<br>[Default value]<br><b>18:00</b> |
| NTD Time              | Time of night to day.                                                                                                    | [Setting method]<br>Select a value from the<br>drop-down list.<br>[Default value]<br><b>6:00</b>  |

# 6.2.7 Noise Reduction

Figure 6-9 shows the Noise Reduction interface.

Figure 6-9 Noise Reduction interface

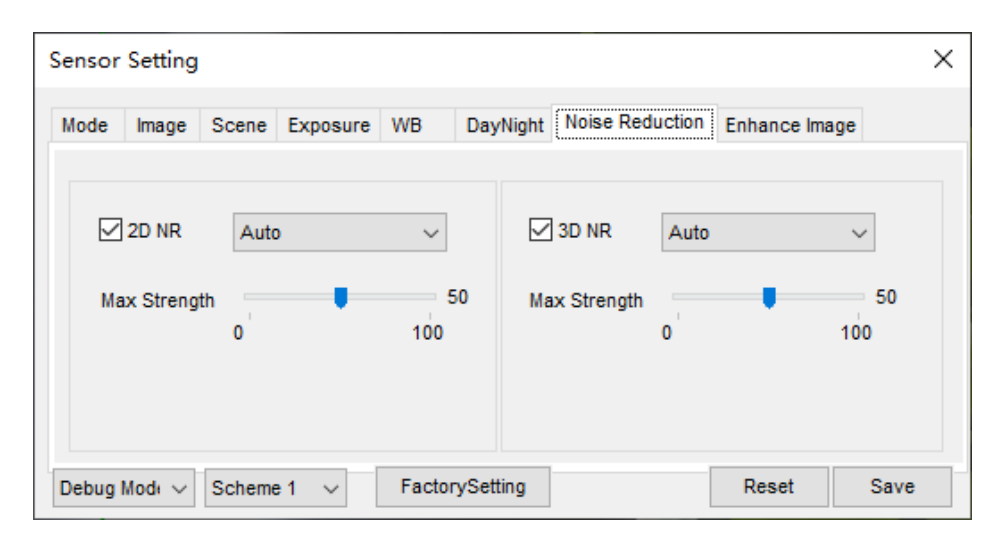

Table 6-6 describes Noise Reduction parameters.

| Table 6-6 Noise Reduction pa | parameters description |
|------------------------------|------------------------|
|------------------------------|------------------------|

| Parameter    | Meaning                                                                                                    | Configuration Method                                                                    |
|--------------|----------------------------------------------------------------------------------------------------|-----------------------------------------------------------------------------------------|
| 2D NR        | Reduce noise of image.                                                                                                    | [Configuration method]<br>Select from the drop-<br>down list<br>[Default value]<br>Auto |
| Max Strength | It is valid in auto noise filter mode.<br>When the parameter value is <b>0</b> , the<br>noise filter is disabled. When the<br>parameter value is greater than <b>0</b> , the<br>noise filter is enabled, and the system<br>automatically adjusts the noise filter<br>level based on the ambient brightness<br>without exceeding the value of this<br>parameter. | [Setting method]<br>Drag the slider.<br>[Default value]<br>50                           |
| 3D NR        | Reduce noise of image.                                                                                                    | [Configuration method]<br>Select from the drop-<br>down list<br>[Default value]<br>Auto |

| Parameter    | Meaning                                                                                                    | Configuration Method                                          |
|--------------|----------------------------------------------------------------------------------------------------|---------------------------------------------------------------|
| Max Strength | It is valid in auto noise filter mode.<br>When the parameter value is <b>0</b> , the<br>noise filter is disabled. When the<br>parameter value is greater than <b>0</b> , the<br>noise filter is enabled, and the system<br>automatically adjusts the noise filter<br>level based on the ambient brightness<br>without exceeding the value of this<br>parameter. | [Setting method]<br>Drag the slider.<br>[Default value]<br>50 |

# 6.2.8 Enhance Image

Figure 6-10 shows the enhance image interface and Table 6-7 shows the enhance image parameter.

| E' < 10      | <b>F</b> 1 |       |           |
|--------------|------------|-------|-----------|
| Figure 6-10  | Enhance    | 1mage | interface |
| i iguie o io | Linnanee   | muge  | micrace   |

| Sensor | Setting     |        |          |        |          |            |       |             |           | × |
|--------|-------------|--------|----------|--------|----------|------------|-------|-------------|-----------|---|
| Mode   | Image       | Scene  | Exposure | WB     | DayNight | Noise Redu | ction | Enhance Ima | ige       |   |
|        | WDR         | 0      | -        | 100    | 50 C     | Anti-shake |       |             |           |   |
| C      | HLC         | 0      | -        | 100    | 50 C     | DeFog      | 0     | -           | 50<br>100 |   |
|        | BLC         | 0      | -        | 100    | 50<br>)  |            |       |             |           |   |
| Debug  | Mode $\sim$ | Scheme | e1 ~     | Factor | ySetting |            |       | Reset       | Save      |   |

| Parameter | Meaning                                                                                                    | Configuration<br>Method                                                                     |  |
|-----------|----------------------------------------------------------------------------------------------------|---------------------------------------------------------------------------------------------|--|
| WDR       | It is used to display the foreground and<br>background at the same time in the<br>environment with a large brightness<br>difference. When the brightness<br>difference is larger, you can increase the<br>WDR level to obtain better image effect.                                   | [Setting method]<br>Tick the WDR<br>mode and drag the<br>slider.<br>[Default value]<br>50   |  |
| HLC       | It provides a clearer view of an image in<br>the highlight environment. When HLC is<br>enabled, the total brightness of an image<br>is reduced, allowing you to view objects<br>in front of the highlight.                                                                           | [Setting method]<br>Tick the HLC mode<br>and drag the slider.<br>[Default value]<br>50      |  |
| BLC       | It provides a clearer view of an image in<br>the backlight environment. When BLC is<br>enabled, the total brightness of an image<br>increases, allowing you to view objects in<br>front of the backlight. Meanwhile, the<br>objects behind the backlight are exposed<br>excessively. | [Setting method]<br>Tick the BLC mode.                                                      |  |
| DeFog     | It provides a clearer view of an image in the<br>fogged environment when Defog is<br>enabled.<br>As the value increases, the image becomes<br>clearer.                                                                                                    | [Setting method]<br>Tick the Defog<br>mode and drag the<br>slider.<br>[Default value]<br>50 |  |

# **7** Camera Maintenance

At "Configuration > Maintenance" interface, user can restart, auto reboot, update device, restore to factory default, save to local hard drive(the configuration will be saved), load from local hard drive, as shown in Figure 7-1.

Figure 7-1 Camera maintenance

| Restart                                          | *                                   |
|--------------------------------------------------|-------------------------------------|
| Auto Reboot                                      |                                     |
| Update                                           | Please select upgrade file 🝵 Update |
| Reserve IP setting<br>Restore To Factory Default | 0                                   |
| Save to local Hard Drive                         | Download                            |
| Load from Local Hard Drive                       | Please choose file 🍵 Upload         |

### 🚖 Camera Maintenance
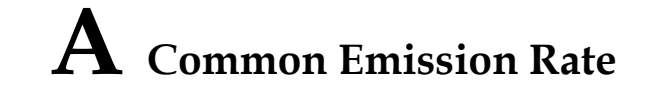

## Emission Rate

The emission rate is the capability of an object to emit or absorb energy. An ideal transmitter provides an emission rate of emitting 100% of intake energy. An object with an emission rate of 0.8 can absorb 80% of intake energy, and reflect the remaining 20%. The emission rate is the ratio of the energy emitted by an object at a specific temperature to that emitted by an ideal radiator at the same temperature. The range of emission rate value is 0.0 to 1.0 generally.

| Materials                           | Temperature (°C/°F) | Emissivity |
|-------------------------------------|---------------------|------------|
| Gold (High-purity)                  | 227/440             | 0.02       |
| Aluminum foil                       | 27/81               | 0.04       |
| Aluminum sheet                      | 27/81               | 0.18       |
| Aluminum used for families (flat)   | 23/73               | 0.01       |
| Aluminum plate ( 98.3%              | 227/440             | 0.04       |
| purity)                             | 577/1070            | 0.06       |
| Aluminum plate (rough)              | 26/78               | 0.06       |
| Aluminum (oxidized @                | 199/390             | 0.11       |
| 599℃)                               | 599/1110            | 0.19       |
| Polished aluminum                   | 38/100              | 0.22       |
| Tin (light tinned Iron sheet)       | 25/77               | 0.04       |
| Nickel wire                         | 187/368             | 0.1        |
| Lead (99.9% purity, No<br>oxidized) | 127/260             | 0.06       |

| Copper                                    | 199/390             | 0.18 |
|-------------------------------------------|---------------------|------|
| Cobalt                                    | 599/1110            | 0.19 |
| Steel                                     | 199/390             | 0.57 |
|                                           | 599/1110            | 0.57 |
| Tinned iron sheet (Light)                 | 28/82               | 0.23 |
| Brass(High-polish)                        | 247/476             | 0.03 |
| Brass (Tough rolled, polished metal wire) | 21/70               | 0.04 |
| Tinned Iron (Light)                       | -                   | 0.13 |
| Iron plate (Rust eaten)                   | 20/68               | 0.69 |
| Rolled steel sheet                        | 21/71               | 0.66 |
| Ferric oxide                              | 100/212             | 0.74 |
| Wrought-iron                              | 21/70               | 0.94 |
| Fused iron                                | 1299-1399/3270-2550 | 0.29 |
| Copper (Polished)                         | 21-117/70-242       | 0.02 |
| Copper(Polished, not<br>reflected)        | 22/72               | 0.07 |
| Copper (Heavy oxide Board )               | 25/77               | 0.78 |
| Enamel (Fuse on iron)                     | 19/66               | 0.9  |
| Formica Plate                             | 27/81               | 0.94 |
| Frozen soil                               | -                   | 0.93 |
| Brick (Red, rough)                        | 21/70               | 0.93 |
| Brick (Unglazed, rough)                   | 1000/1832           | 0.8  |

| Carbon (T - carbon 0.9% ash) | 127/260 | 0.81 |
|------------------------------|---------|------|
| Concrete                     | -       | 0.94 |
| Glass (Glossy)               | 22/72   | 0.94 |
| Granite (Surfaced)           | 21/70   | 0.85 |
| Ice                          | 0/32    | 0.97 |
| Marble (I Polished, grey)    | 22/72   | 0.93 |
| Asbestos board               | 23/74   | 0.96 |
| Asbestos paper               | 38/100  | 0.93 |
|                              | 371/700 | 0.95 |
| Asphalt (Paving the road)    | 4/39    | 0.97 |
| Paper ( Black tar)           | -       | 0.93 |
| Paper (White)                | -       | 0.95 |
| Plastic (White)              | -       | 0.91 |

101-300-0646-03